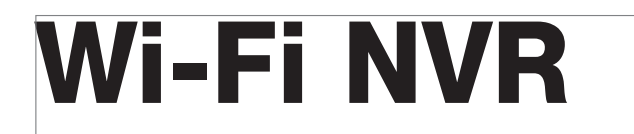

# WTW-EG/BD/PA シリーズ 取扱説明書

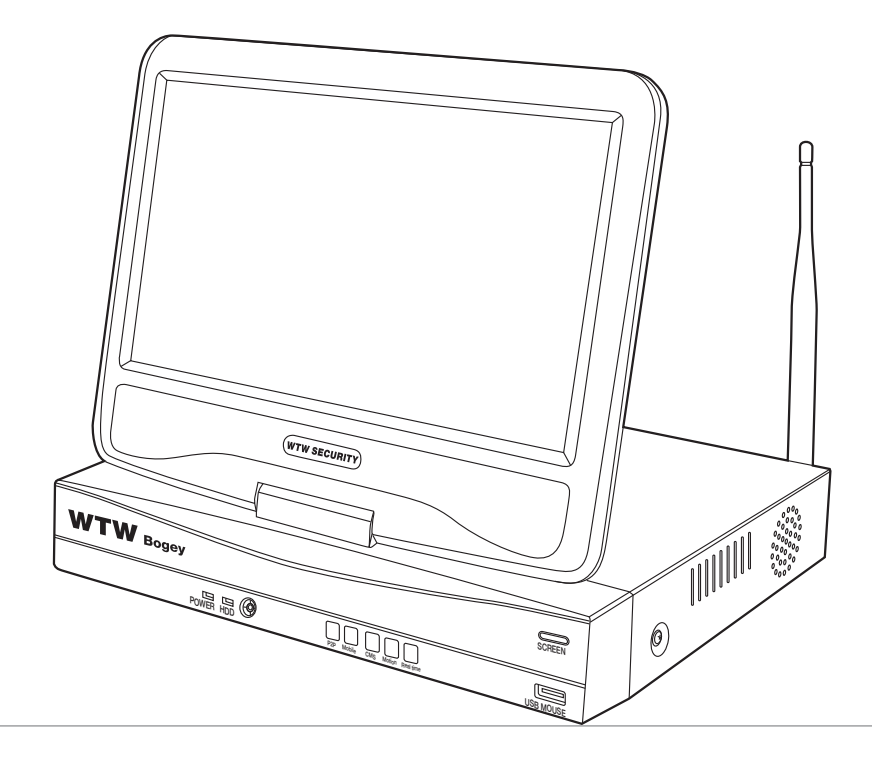

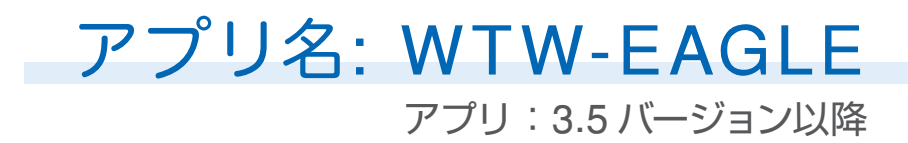

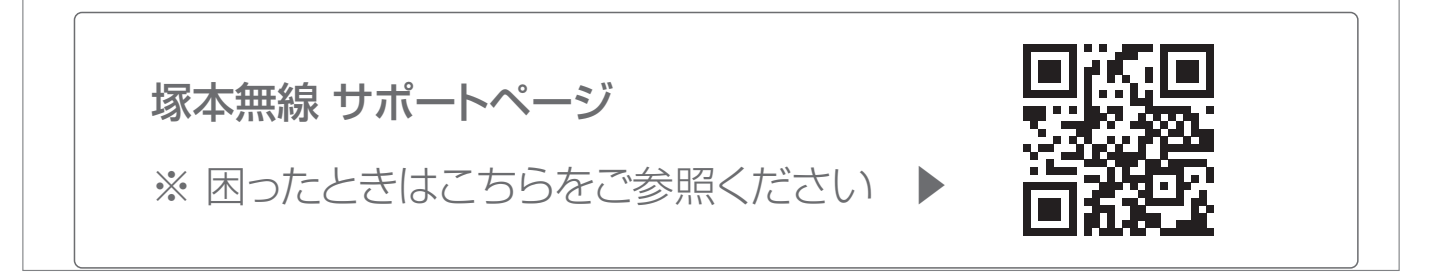

# もくじ

| 安全上の注意                                              | 02 |
|-----------------------------------------------------|----|
| 防水処理の方法                                             | 03 |
| 特徴                                                  | 04 |
| 製品の外観                                               | 05 |
| 接続例                                                 | 06 |
| ログイン・パスワードの変更方法                                     | 07 |
| メイン画面ログイン・右クリックメニュー                                 | 07 |
| パスワード変更方法                                           | 07 |
| 録画機とカメラ間の無線登録(ペアリング)の方法                             | 09 |
| 録画機とカメラを有線で接続する場合                                   | 11 |
| リピーター機能を使用する場合                                      | 13 |
| メイン画面                                               | 15 |
| メニューバー                                              | 15 |
| カメラサブメニュー ・・・・・・・・・・・・・・・・・・・・・・・・・・・・・・・・・・・・      | 16 |
| 右クリックメニュー ・・・・・・・・・・・・・・・・・・・・・・・・・・・・・・・・・・・・      | 17 |
| 電源オフの方法・・・・・・・・・・・・・・・・・・・・・・・・・・・・・・・・・・・・         | 17 |
| 録画の再生                                               | 18 |
| A ビデオ再生・・・・・・・・・・・・・・・・・・・・・・・・・・・・・・・・・・・・         | 18 |
| B スマート再生                                            | 19 |
| バックアップ手順                                            | 20 |
| カメラ設定・録画モードの変更                                      | 21 |
| スマートフォンアプリを利用する・・・・・・・・・・・・・・・・・・・・・・・・・・・・・・・・・・・・ | 24 |
| アプリのインストール ・・・・・・                                   | 24 |
| ユーザー登録                                              | 25 |
| 本機の登録                                               | 26 |
| アプリの使用方法・・・・・・・・・・・・・・・・・・・・・・・・・・・・・・・・・・・・        | 27 |
| トップ画面                                               | 27 |
| 再生画面                                                | 29 |
| 他のスマートフォンに視聴を許可する(デバイスの共有:シェア機能)                    | 30 |

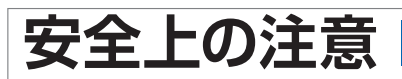

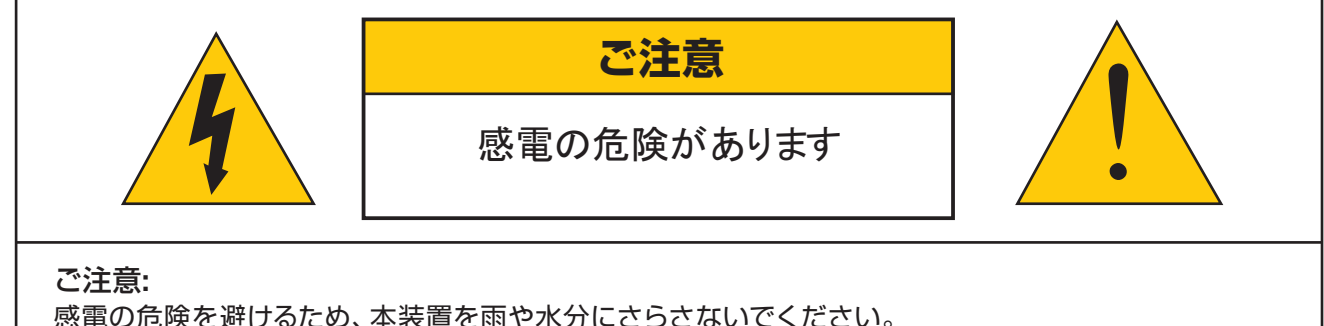

感電の危険を避けるため、本装置を雨や水分にさらさないでください。 製品に付属の電源に接続して本装置を操作してください。 当社は当製品の使用によって生じた損害に対して、仮にその損害の可能性を指摘されていた場合でも一 切責任は負いかねます。

正三角形の中に稲妻形の矢印があるマークは、製品内部の絶縁されてい ない箇所に "危険な電圧" が存在しており、人体に感電をもたらすほどの 数値であることを警告するものです。 4

正三角形の中に感嘆符があるマークは、装置付属の文書内に重要な操 作またはお手入れ(修理)に関するユーザーへの注意事項があることを示 しています。

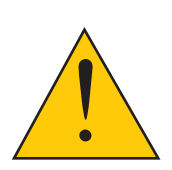

- \* 雷が鳴った時本体、同軸ケーブルや電源プラグなどには触れないでください。感電の原因となります。
- \* 湿気やほこりの多い場所に置かないでください.
- \* 強い光の当たる場所と熱器具に近づけないでください。
- \* 調理台や加湿器のそばなど、油煙や湯気、水滴が当たるような場所に置かないでください。
- \* 周囲の温度が高い場合もしくは湿度が高い場合、温度が下がった際に内部で結露することがありますの でご注意ください。(操作の温度範囲 0℃~40℃).
- \* 導電性の物質に近づけないでください。
- \* 機器同士を接続・分離する際は、システムに電源を入れないでください。
- \* ケーブルの長さを十分に確保してください。
- \* ぐらついた台の上や傾いた所など、不安定な場所に置かないでください。
- \* テレビ、ラジオなどの電気製品に近づけないでください。感電の原因となります。
- \* この機器を分解、改造しないでください。火災、感電の原因となります。
- \* 電源コードの上に重いものをのせたり、コードを本機の下敷きにしたりしないでください。
- \* コードが傷ついて,火災・感電の原因となります。(コードの上を敷物などで覆うことにより、それに気付 かず,重い物をのせてしまうことがありますので注意してください。)
- \* 電源コードを傷つけたり、加工したり、無理に曲げたり、ねじったり、引っ張ったり、加熱したりしない でください。コードが破損して、火災、感電の原因となります。

### 動画で防水処理の方法を確認するにはこちら

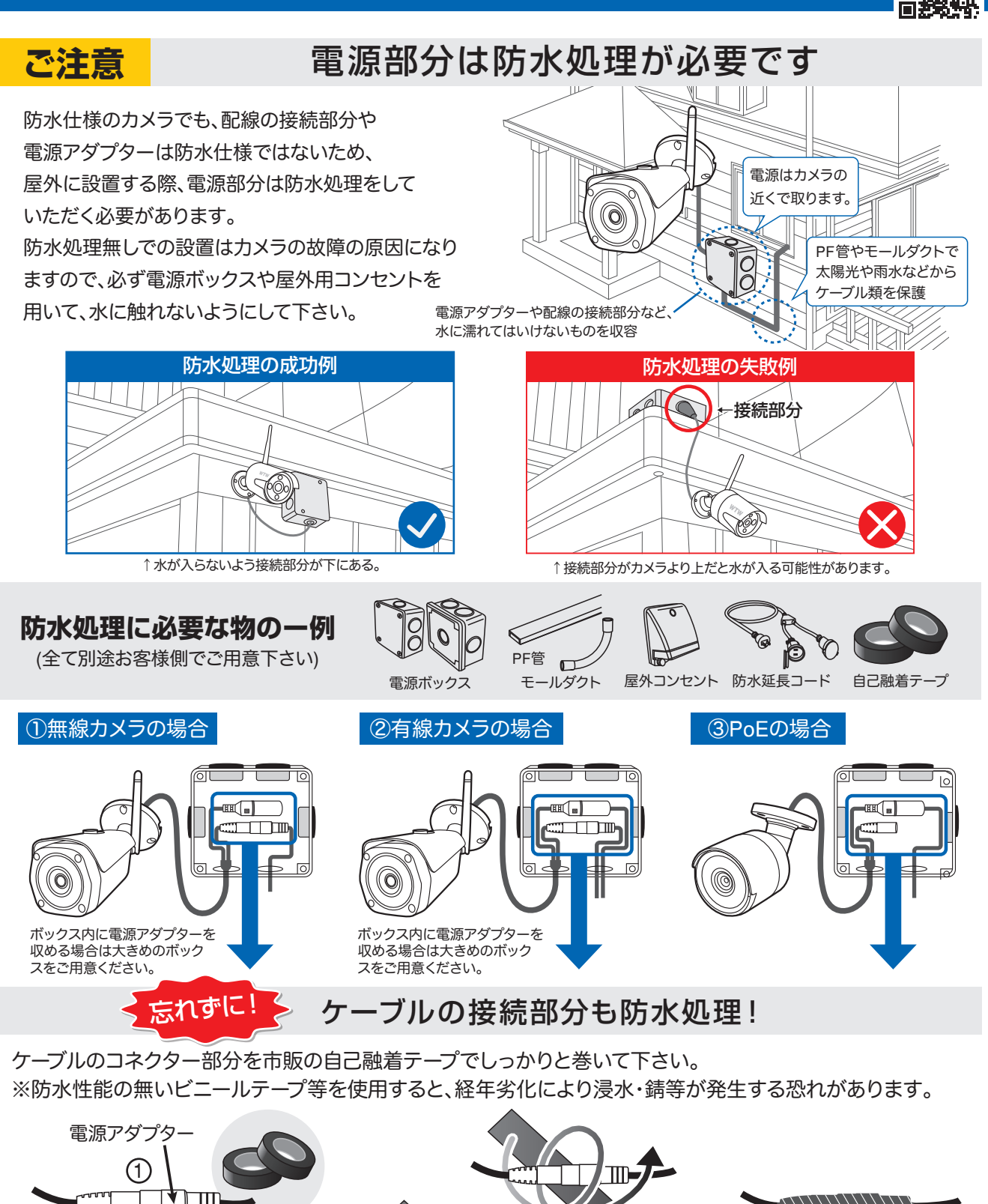

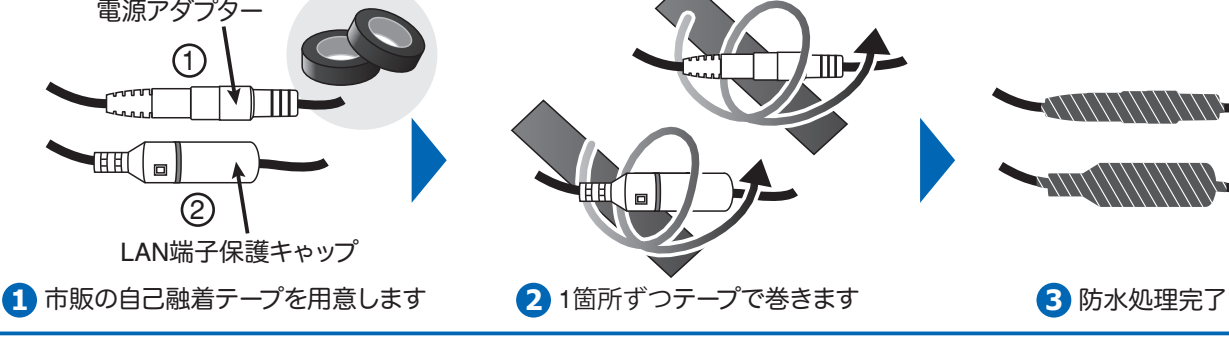

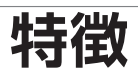

- トリプレックス 映像 / 再生 / ネットワーク同時
- 個々チャンネルに設定ができ録画することができます。
- 高品質な映像を再生します。
- ネットワークの機能、リアルタイム、再生、およびバックアップができます。
- ネットワーク LAN を使うことができます。DHCP, ADSL
- 簡単操作
- 1週間ごとのスケジュール録画ができます。
- USB 端子よりバックアップができます。
- 暗証番号の保護。
- 多言語-言語設定ができます。
- モニターー体式構造
  - ※本録画機は電源を入れてから約1週間ごとに自動メンテナンスのため システムのみ再起動を行います。(電源は落ちません)

# 製品の外観

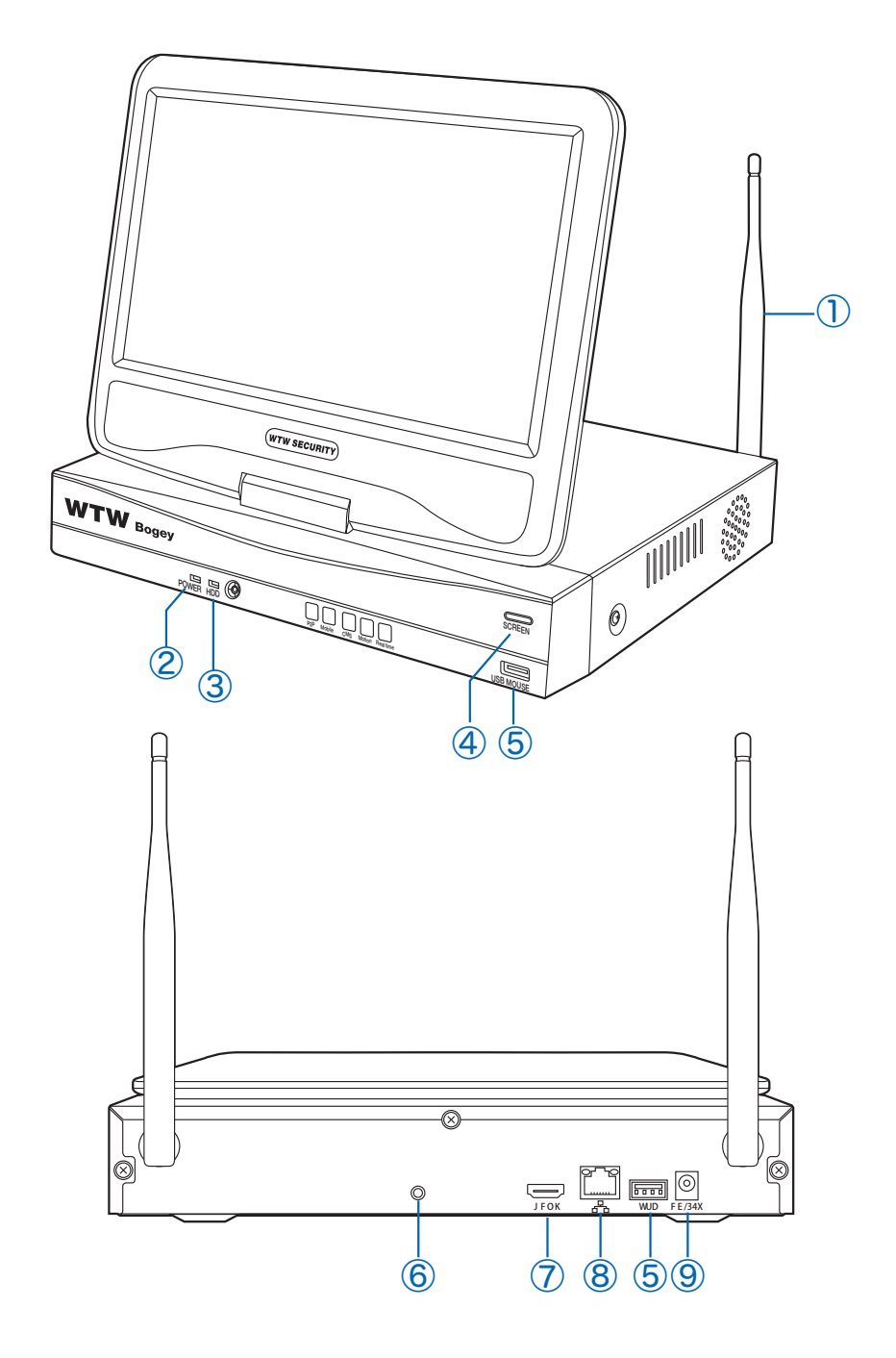

- ①: アンテナ : WiFi アンテナ
- ②: POWER : 電源ランプ
- ③: HDD : HDD 作動中点滅します
- ④: SCREEN:モニタ画面の ON/OFF
- ⑤: USB 端子(マウス・USB メモリ用)

- ⑥: 音声出力(3.5mm オーディオプラグ端子)
- ⑦: HDMI 映像出力端子
- ⑧: LAN 端子
- ⑨: 電源入力端子

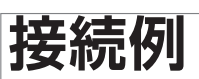

### (1)機器間での無線接続例

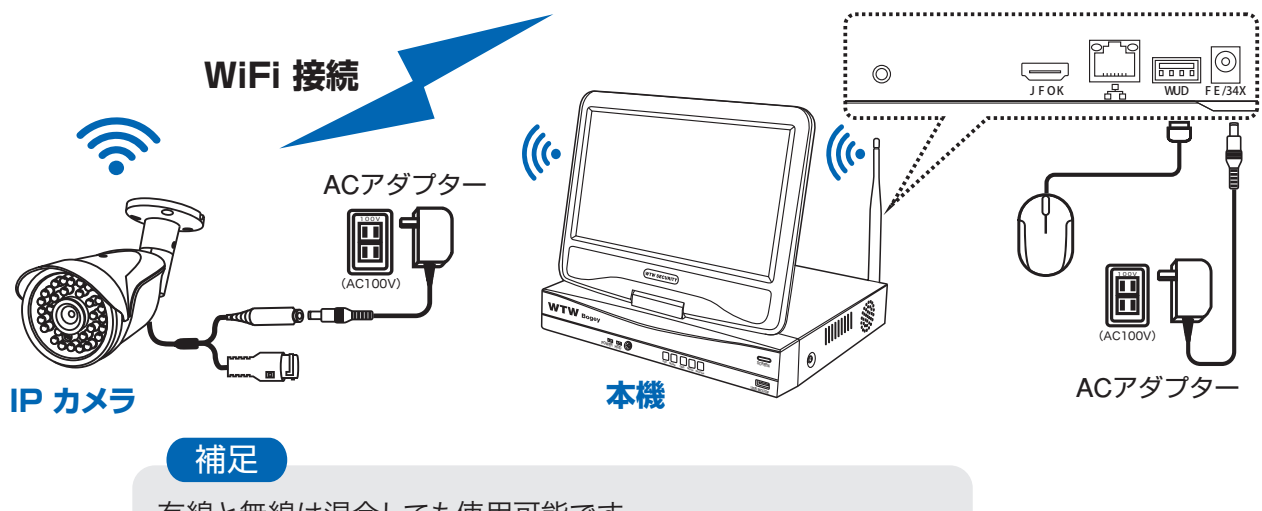

有線と無線は混合しても使用可能です。 有線接続したカメラは、リピーター機能が使用不可になります。

(2)有線接続例

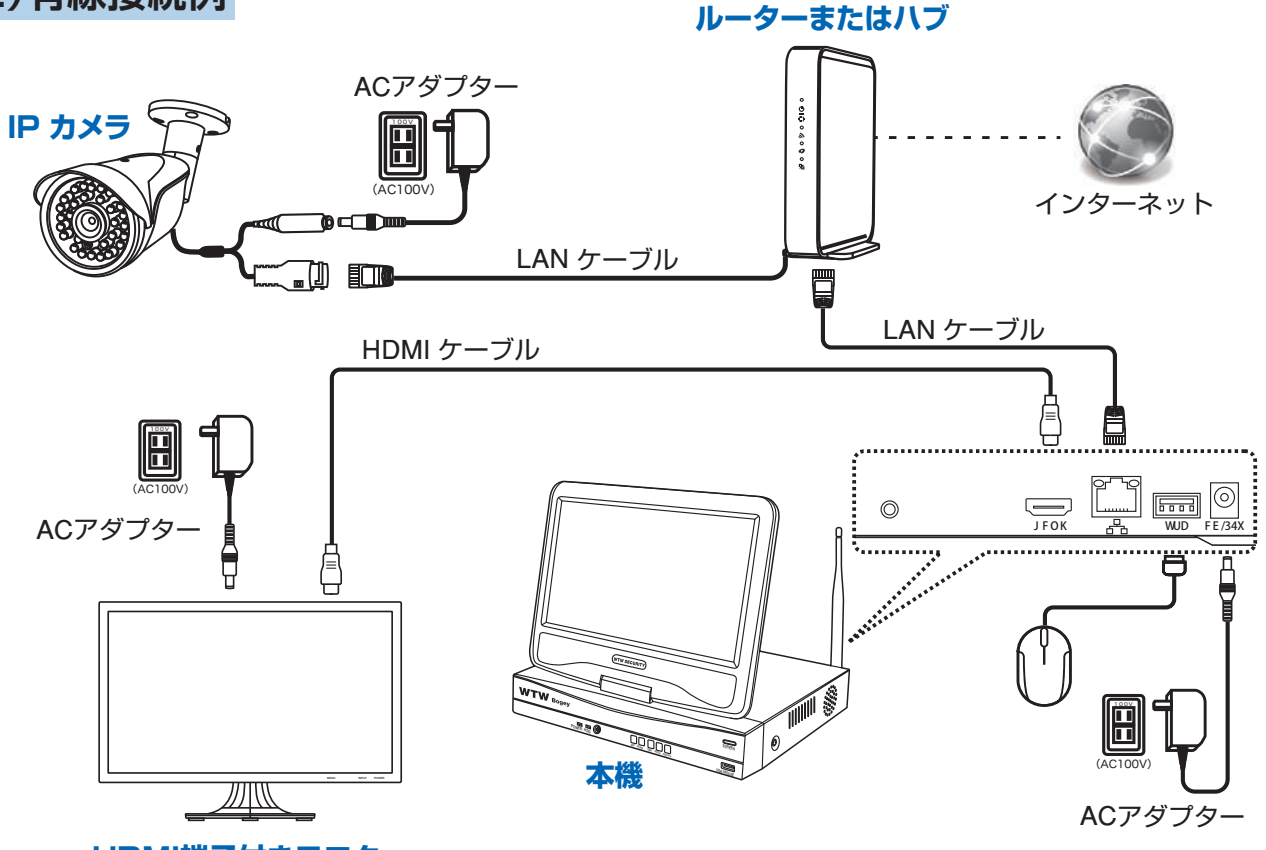

#### HDMI端子付きモニター

カメラとレコーダーをそれぞれ既設のルーターに有線LAN接続してください 外部モニターを利用される場合HDMIケーブルは別途ご用意ください

# ログイン・パスワードの変更方法

録画機本体と別途モニターを HDMI ケーブルで接続した際、【Not Support】もしくは 【この入力信号には対応しておりません】等の表示が別途モニター上に表示されることがあります 録画機の出荷時の出力解像度 1920×1080 に対応していないモニターになる為、出力解像度 1920×1080 に対応するモニターをご用意ください

# トメイン画面ログイン・

モニターの電源接続が完了し電源を入れるとメイン画面が 表示されます。

ライブ画面表示の時にマウスを

メニューが表示されて各項目を選択できるようになります。

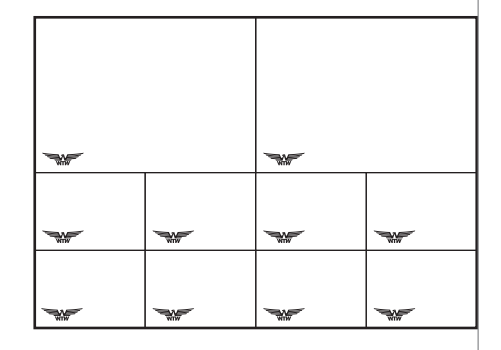

|              | 分割画面   | ► | 分割画面   | 分割画面/1 画面表示が選択できます<br>※ 1 / 4 / 6 / 8 / 9 / 10 分割 / カスタム作成 |
|--------------|--------|---|--------|------------------------------------------------------------|
| •            | ビデオ再生  |   |        |                                                            |
| 0            | カメラ設定  |   | ヒデオ冉生  | 録曲された映像を冉します                                               |
| n.           | シフテムシウ |   | カメラ設定  | カメラ登録・設定を行います                                              |
| K            | シスプム設定 |   | システム設定 | メインメニューを表示します                                              |
| 11           | CH 移動  |   | CH 移動  |                                                            |
| $\bigotimes$ | デバイス診断 |   | デバイス診断 |                                                            |
| ۲            | ネットワーク |   | ネットワーク | 本体とカメラの接続設定・本体と外部ネットワークの接続設                                |
| Ţ            | 電源 OFF | • |        | 定を行います                                                     |
|              |        |   | 電源 OFF | ログアウト・再起動・電源 OFF をすることができます                                |
|              |        |   |        |                                                            |

#### メニュー操作を有効にするために、ログインが必要です。 ※本体電源投入時やログアウト操作をした後、自動ログアウトされ

た後には必ずログインが必要です。

初期設定のパスワードは【11111】です。 パスワード入力欄を ()
を
ついっつ し、画面上のキーボードで【11111】と入力して 【 OK 】を ()
を
ついっつ してください。

### ▶ パスワード変更方法

セキュリティ向上の為、パスワードの変更を推奨します。 (必ず忘れない様メモしてください)

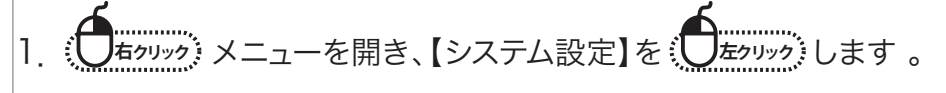

| ユーザー名 admin<br>パスワード |
|----------------------|
| [OK] 取り消し            |

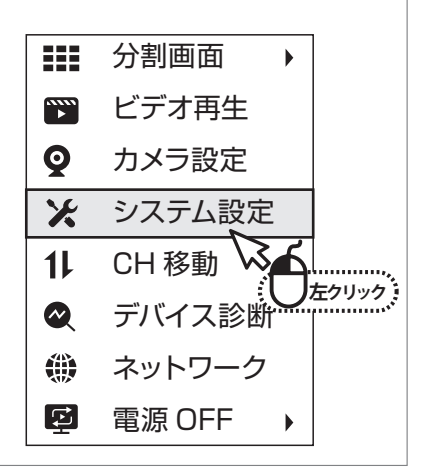

### 2. メインメニューで【アカウント / APP】を したりリック してください。

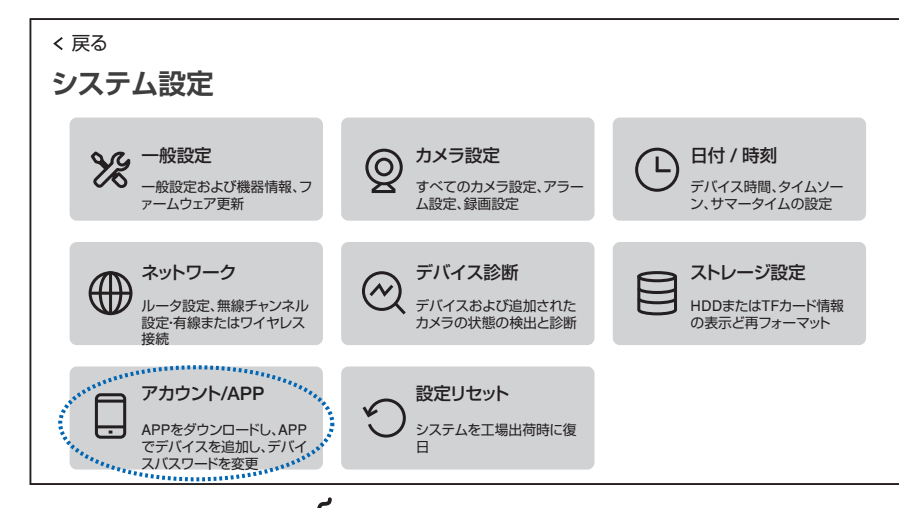

3. 画面下部の【パスワードの変更】を (したりリック) してください。

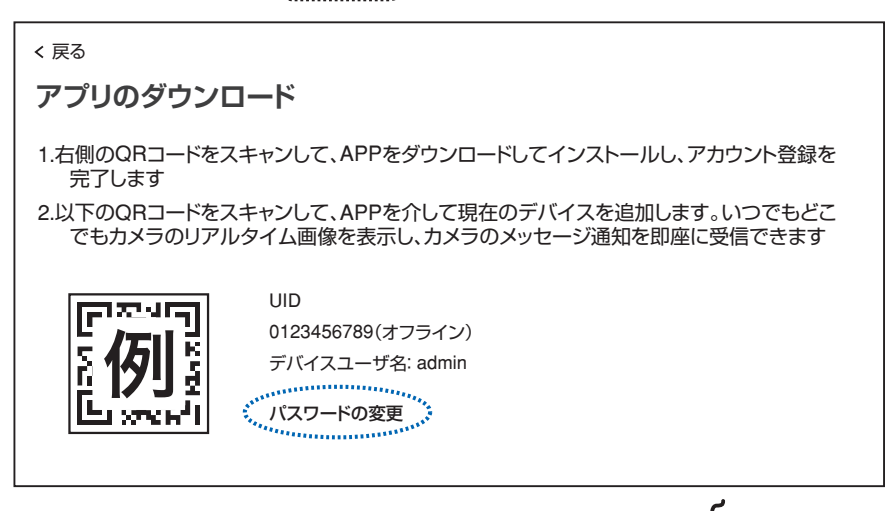

4. 現在のパスワードと、新しいパスワードを入力し、右上の【保存】を したりックしてください。 ※パスワードは半角英数字・記号で6文字以上19文字以内です。

| < 戻る                                         |                                                                                                    |                                                                                                    |
|----------------------------------------------|----------------------------------------------------------------------------------------------------|----------------------------------------------------------------------------------------------------|
| パスワードの変更                                     |                                                                                                    | 保存                                                                                                    |
| パスワードは6文字以上、19文字以内で                          | ご入力してください                                                                                                    | キャンセル                                                                                                    |
| 現在のパスワード                                     |                                                                                                    |                                                                                                    |
| 111111                                       |                                                                                                    |                                                                                                    |
| 新パスワード                                       |                                                                                                    |                                                                                                    |
| •••••                                        |                                                                                                    |                                                                                                    |
| パスワード再入力                                     |                                                                                                    |                                                                                                    |
| •••••                                        |                                                                                                    |                                                                                                    |
| : ` " " ~<br>~ ! @ #<br>Shift ? · -<br>abc \ | <         >         &         {         >         I         Del           1         S         %         ^         [         1         Enter           +         =         (         )         ;         /         _           Space | 7         8         9         Esc           4         5         6         Ctrl           1         2         3 |

# 録画機とカメラ間の無線登録(ペアリング)の方法

動画で確認する場合は右の QR コードをスマートフォンから読み取って下さい

購入時、設定希望された機器については、カメラ登録は終了していますので下記の操作 の必要はありません。

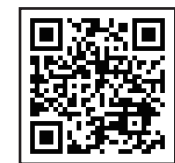

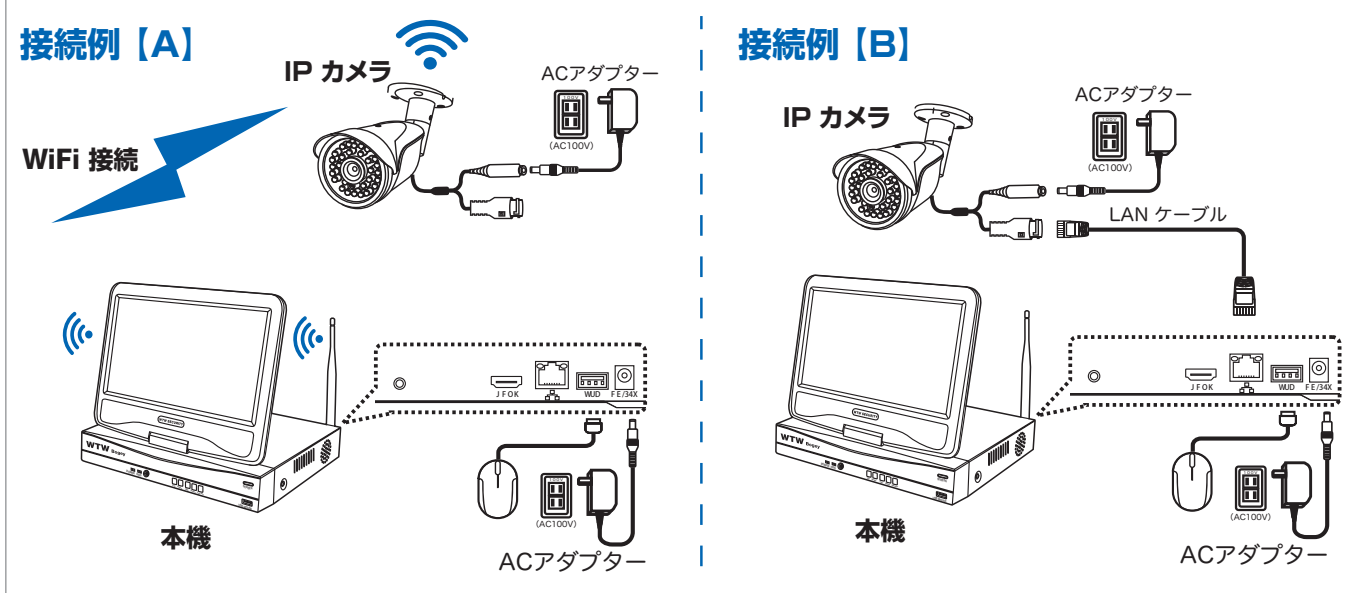

接続例【A】の場合、カメラおよびモニターの電源を入れ、電波の届く範囲(可能であれば机の上で行う) にカメラを置き、カメラについているリセットボタンを長押しし、カメラを初期状態にします。 ※リセットボタンがついていない機器は、接続がうまく行えなかった場合、接続例【B】で設定してください

接続例【B】の場合、カメラとモニターをLANケーブルで直接つなぎます。カメラが複数台ある場合は 1 台毎に接続して設定してください。

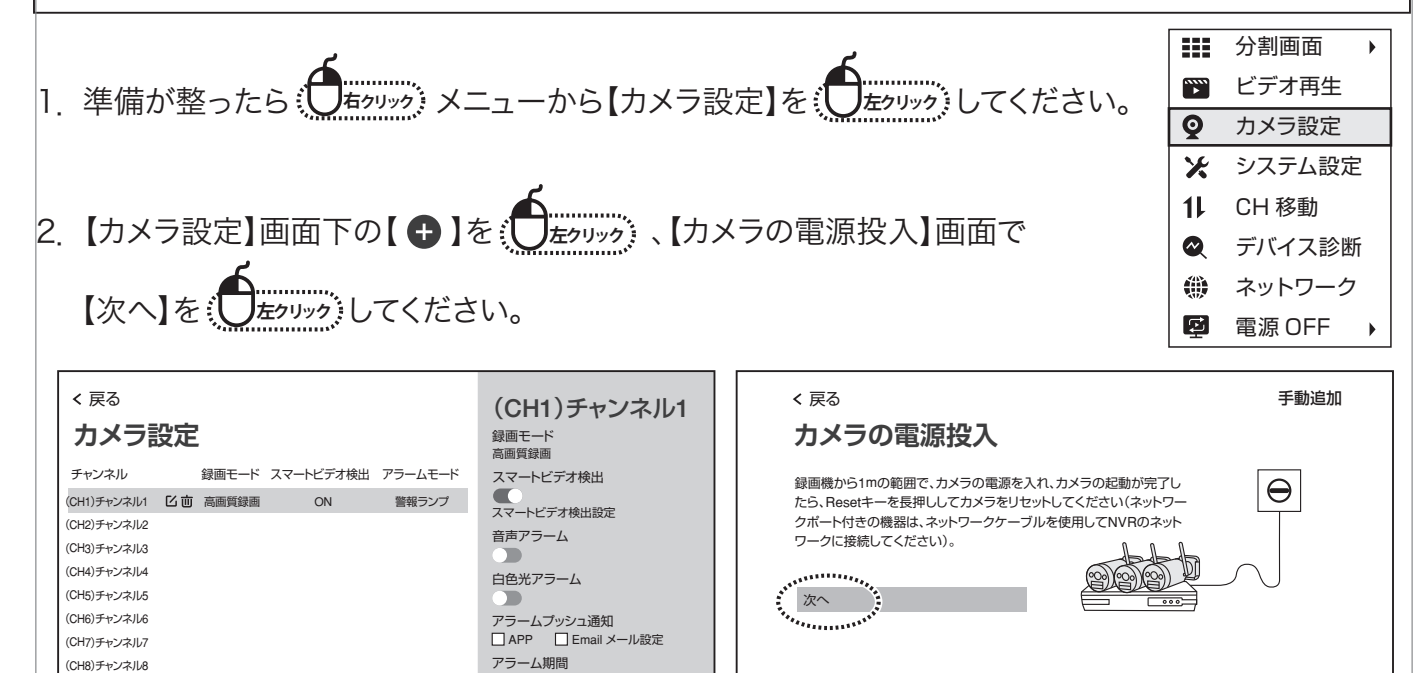

アラーム期間設定

カメラ設定のコピー

ビデオコードフロー設定

ビデオストリーム

全アップグレード
+

(CH9)チャンネル9

12

(CH10)チャンネル10

3. 【カメラを探しています…】画面に移り、しばらく待つと画面右側に接続されたカメラが表示されます。

※接続例【A】(無線接続)でカメラが表示されない場合、一旦このステップを最後まで終了し、 接続例【B】のように有線 LAN ケーブルでカメラと録画機を接続して再度登録作業を行って下さい。

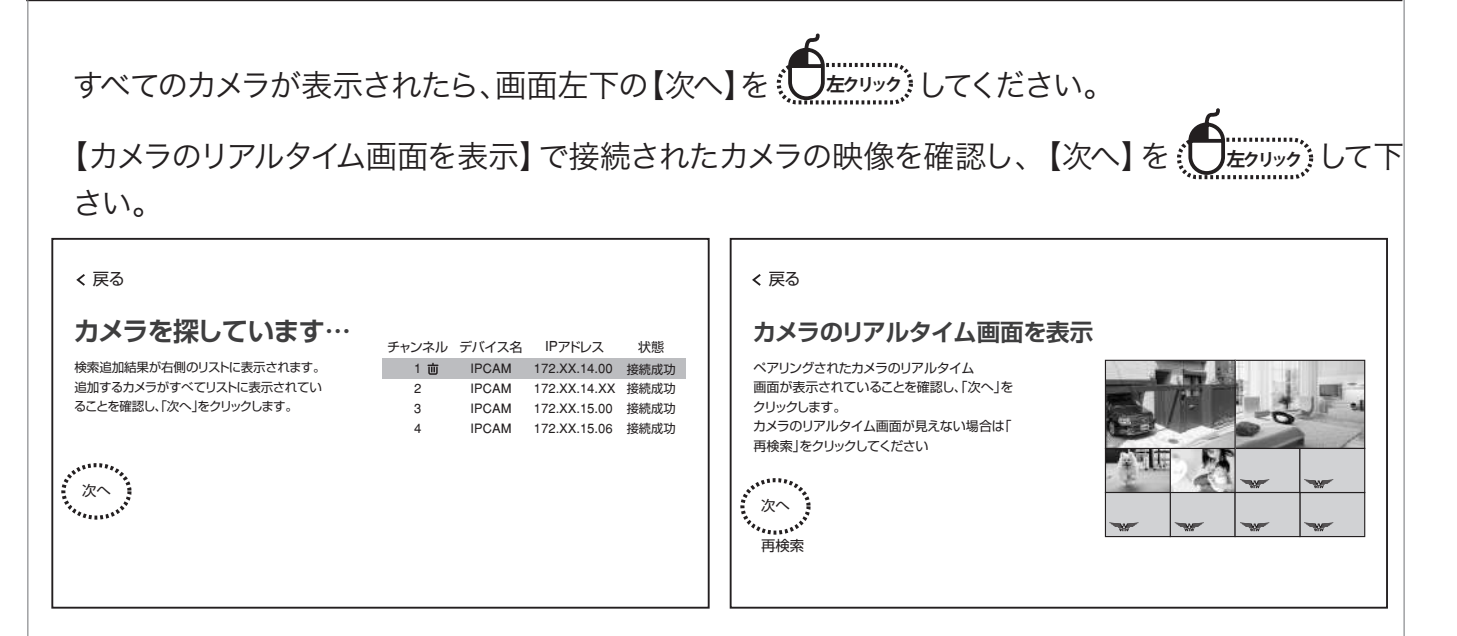

4. 【カメラ設定】画面に接続されたカメラの一覧が表示されます。 【戻る】→【戻る】でメイン画面に戻ります(登録されたカメラの映像が表示されます)

※画面の分割数は登録したカメラの台数によって変化します。画面の分割方法はの メニューの 【分割画面】 から変更する事ができます。

| 、<br>、<br>、<br>、<br>、<br>、<br>、<br>、<br>、<br>、<br>、<br>、<br>、<br>、 | (CH1)チャンネル1<br><sup>銀画モード</sup><br><sup>高面質録面</sup> | 2025/2/                                                                                                    |
|--------------------------------------------------------------------|-----------------------------------------------------|----------------------------------------------------------------------------------------------------|
| チャンネル 録画モード スマートビデオ検出 アラームモード                                      | スマートビデオ検出                                           |                                                                                                    |
| (CH1)チャンネル1 <b>ビ</b>                                               |                                                     |                                                                                                    |
| (CH2)チャンネル2                                                        | スマートヒナオ 快山設定                                        |                                                                                                    |
| (CH3)チャンネル3                                                        |                                                     | the second second second second second second second second second second second second second second second se |
| (CH4)チャンネル4                                                        | 白色光アラーム                                             | 2025/2/1 0 2025/2NC DARKINGOS                                                                                   |
| (CH5)チャンネル5                                                        |                                                     |                                                                                                    |
| (CH6)チャンネル6                                                        | アラームプッシュ通知                                          |                                                                                                    |
| (CH7)チャンネル7                                                        | □ APP □ Email メール設定                                 |                                                                                                    |
| (CH8)チャンネル8                                                        | アラーム期間                                              |                                                                                                    |
| (CH9)チャンネル9                                                        | アラーム期間設定                                            |                                                                                                    |
| (CH10)チャンネル10                                                      | ビデオストリーム                                            |                                                                                                    |
| <b>エアップグレード</b> +                                                  | ヒティコートノロー設定                                         |                                                                                                    |
|                                                                    | カメフ設定のコピー                                           | 2025/2/1 14:35:19 (0) 🖬 O 🗰 🗶 (0)23456789 オンライン                                                                 |

# 録画機とカメラを有線で接続する場合

録画機とカメラ間の無線電波が安定しない場合は下記の接続図のように有線で使用も可能です

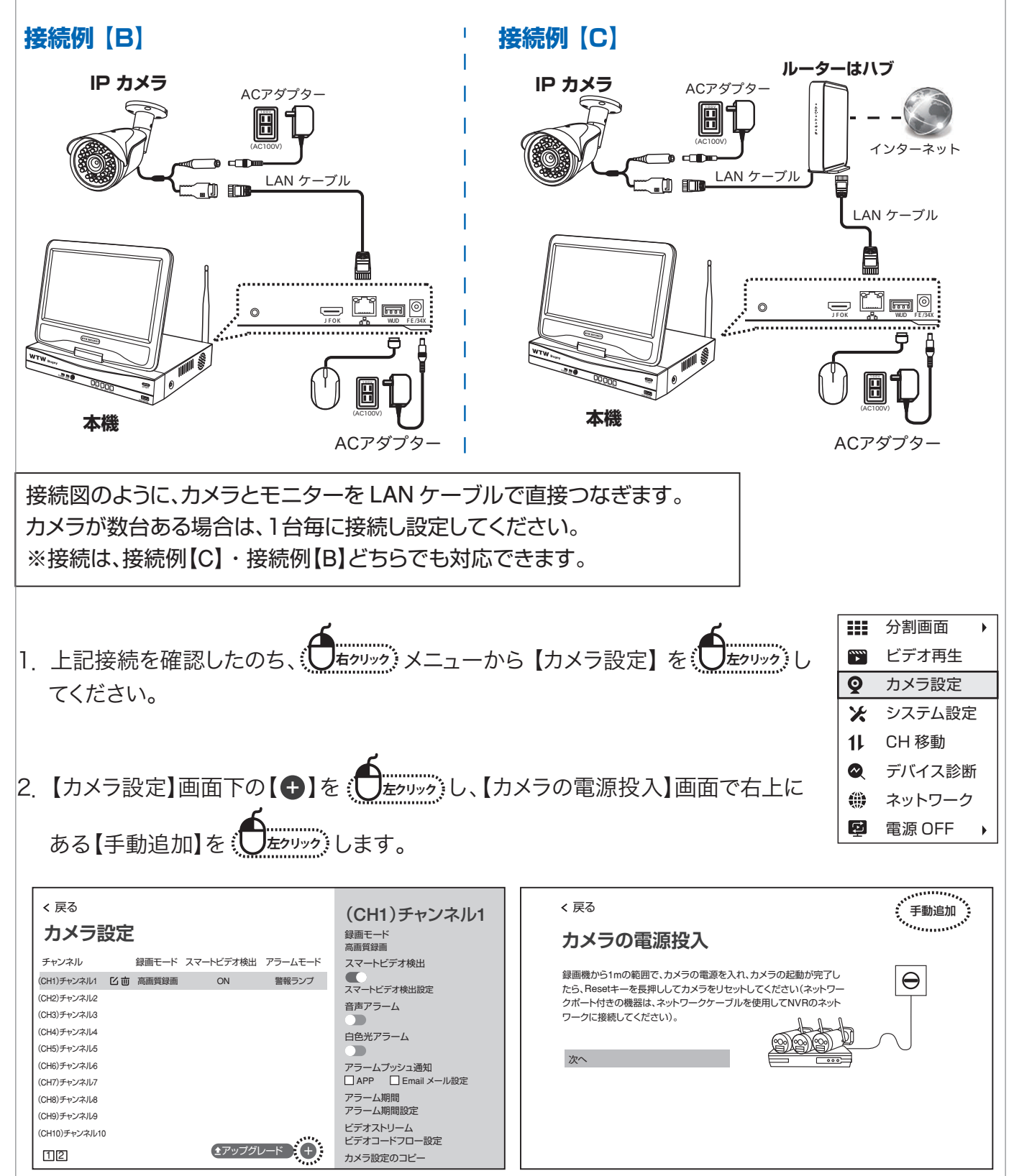

①【探す】を むかか すると画面の上の表に現在接続されているカメラの情報が表示されます 無線、有線共にカメラの情報が表示されますので IP アドレスが 192.168... から始まっている 番号を追加してください

②追加するには IP アドレスの右側にある【 ① 】を (します)

③追加が完了したら左上の【戻る】を (したりリック) します

※172... から始まっている番号は無線の番号になりますので追加しないで下さい

| 3< 戻る<br>プロトコル N1 | •       |                   |       |                   |                                                                                 |           |
|-------------------|---------|-------------------|-------|-------------------|---------------------------------------------------------------------------------|-----------|
| シリアル番号            | デバイス名   | IPアドレス            | ポート   | プロトコル             | 操作する                                                                            |           |
| 1                 | WTW-IPC | 172.XX.14.83 区    | 80    | N1                | • 2                                                                             | 探す (1)    |
| 2                 | WTW-IPC | 192.168.100.XX 🖸  | 80    | N1                | ÷                                                                               | 今て沪加する    |
| 3                 | IPCAM   | 192.168.100.1XX 🗹 | 80    | N1                | ()<br>()<br>()<br>()<br>()<br>()<br>()<br>()<br>()<br>()<br>()<br>()<br>()<br>( | 主て追加する    |
|                   |         |                   |       |                   | < 1/1 >                                                                         |           |
| チャンネル             | デバイス名   | IPアドレス            | ステ・   | ータス               | 操作する                                                                            |           |
| 1                 |         |                   | ビデオデ・ | ーター無し             |                                                                                 | すべて削除     |
| 2                 |         |                   | ビデオデ・ | ーター無し             |                                                                                 | אמנרוסי פ |
| 3                 |         |                   | ビデオデ・ | ーター無し             |                                                                                 |           |
| 4                 |         |                   | ビデオデ・ | ーター無し             |                                                                                 |           |
| 5                 |         |                   | ビデオデ・ | ーター無し             |                                                                                 |           |
| 6                 |         |                   | ビデオデ・ | ーター無し             |                                                                                 |           |
| 7                 |         |                   | ビデオデ・ | ーター無し             |                                                                                 |           |
| 8                 |         |                   | ヒナオナ・ |                   |                                                                                 |           |
| 9                 |         |                   | ヒナオナ・ |                   |                                                                                 |           |
| 10                |         |                   | ヒナオナ・ | ーター無し             |                                                                                 |           |
| L                 |         | *                 |       |                   |                                                                                 |           |
| 電源投入】画面           | 面で【次へ】を | ミ し たクリックし        | ます。   | < 戻る              |                                                                                 |           |
|                   |         |                   |       | <b> <b> </b> </b> | の電循控ス                                                                           |           |

- 4.【カメラを探しています…】画面で
  - 【次へ】を (したりリック) します。
  - 追加したカメラの映像が映っている事を確認したら

【次へ】を (し完了になります。

| < 戻る                      |       |       |              |      |  |  |
|---------------------------|-------|-------|--------------|------|--|--|
| カメラを探しています…               | チャンネル | デバイス名 | IPアドレス       | 状態   |  |  |
| 検索追加結果が右側のリストに表示されます。     | 1 世   | IPCAM | 172.XX.14.00 | 接続成功 |  |  |
| 追加するカメラがすべてリストに表示されてい     | 2     | IPCAM | 172.XX.14.XX | 接続成功 |  |  |
| ることを確認し、「次へ」をクリックします。     | 3     | IPCAM | 172.XX.15.00 | 接続成功 |  |  |
|                           | 4     | IPCAM | 172.XX.15.06 | 接続成功 |  |  |
|                           |       |       |              |      |  |  |
| 要注音・【探す】を、したりックシーンでも、カメラが |       |       |              |      |  |  |

注意 · 【探9】を、<u>○</u><sup>(27092)</sup> じても、ガメラか 検索されない場合、【ネットワーク設定】 →【WiFi ルーターに接続】接続を【無効】 (丸を左)にして下さい。

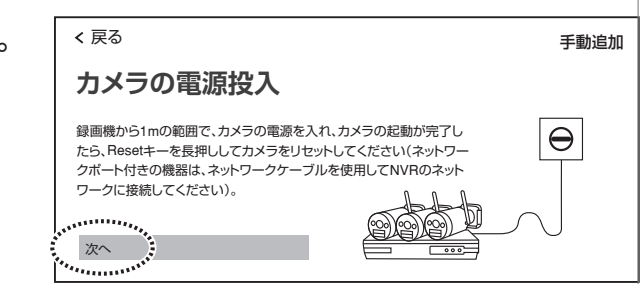

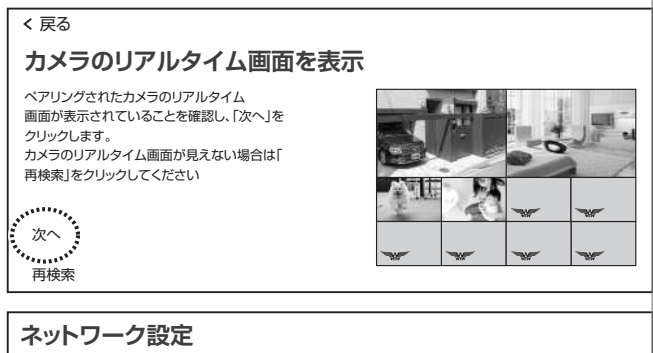

|   | 有線LANまたは無線LANをインターネットに利用できます。無線LANを利用する場合は、              |
|---|----------------------------------------------------------|
|   | Wi-Fi ルーターへの接続設定をする必要があります。                              |
|   | 有線インターネットで接続 WIFJルーターに接続 エメラ無線ネットワーク カメラリピーター ネットワークサービス |
|   | ·····································                    |
| ĺ |                                                          |
|   | Wi-Fi ネットワークを選択<br>IPアドレス                                |
|   | -<br>優先 DNS                                              |
|   | -<br>代替 DNS                                              |
|   | -<br>WiFi 信号                                             |
|   | -<br>WiFi 状態<br>WiFi ネットワークがオフになっています                    |

# リピーター機能を使用する場合

カメラと録画機の距離が遠い場合や、間に障害物があって電波が弱く通信ができない場合、中間地点に 別のカメラを設置することで通信を中継することができます(リピーター機能)。中継は最大で3台まで つなげることができます。

| (例)録画機 ←→ | CAM1 |   | CAM2 |   | CAM3 |
|-----------|------|---|------|---|------|
|           | 中継   | ← | 中継   | ← | 電波弱  |

※中継するカメラも電波状態が悪いとリピーター機能が正常に働かない事があります。

通信が不安定で映像が乱れたり途切れたりする場合に、リピーター機能を利用することで改善される場 合があります。

※カメラによってはリピーター機能を搭載していない物がありますのでご注意ください。

リピーター機能を利用しても改善しない場合や、リピーター機能を利用できない場合は、有線 LAN 接続 でご利用ください(有線 LAN 接続したカメラは、リピーター機能を使用できなくなります)。

#### カメラを登録する際の注意点

必ずカメラを設置する前に録画機の近くでリピーター設定をしてください (電波の届かな いカメラは設定できません)

2【ネットワーク設定】画面で【カメラリピーター】→

<u>
左クリック</u>してください。 【リピーター設定の接続関連図】を

リピーター設定画面が表示されます。

|                                                                                                    | < 戻る<br>連結モード                   | 保存する                                    |
|----------------------------------------------------------------------------------------------------|---------------------------------|-----------------------------------------|
| カメラとカメラの間の自動リビーター機能をオンにすることができます、カメラまたはリレー間の<br>接続関係を表示します、カメラのリビーター接続と中継を適切に利用することで無線伝送距離を<br>拡大できます。<br>有線インターネットで接続 WiFiJレーターに接続 カメラ無線ネットワーク<br>フェークーの「カメラリビーター<br>リビーター Nither のは絵唱問なの | 手動リピーター ▼<br>NVR CH1-Auto ●<br> | カスケード関係を更新します。                          |
| 現在の連結モード<br>手動リピーター                                                                                                    |                                 | 注意: デュアル周波数カメラとシング<br>カメラは相互にカスケード接続できる |

| === | 分割画面 🕨 🕨 |
|-----|----------|
| ••• | ビデオ再生    |
| Q   | カメラ設定    |
| ×   | システム設定   |
| 11  | CH 移動    |
|     | デバイス診断   |
| ۲   | ネットワーク   |
| ē   | 電源 OFF → |

ュアル周波数カメラとシングル周波数 相互にカスケード接続できません。

3. 中継するカメラの右側の【●】を ( 」 かりック すると、中継先カメラを選択するプルダウンメニューが表示 されます。

| NVR CH1 | NVRCH1CH2 • |
|---------|-------------|
| CH2 🕂   | CH2 •       |
| СНЗ 🕂   | СНЗ 🗗       |
| CH4     | CH4         |

4. メニューから、中継先カメラを選択してください(例: CH3を選択)。

| NVR                         | NVR CH1 CH3 (•) |
|-----------------------------|-----------------|
| CH2 <b>C</b> H2 <b>C</b> H2 | CH2 <b>•</b>    |
| снз 🕒 Сн4                   | CH4             |
| CH4 •                       |                 |

カメラ CH3 を CH1 が中継する構成に設定されました。

5. カメラ右側に【 

● 】の表示されているカメラは、さらに先に中継カメラを設定することができます。

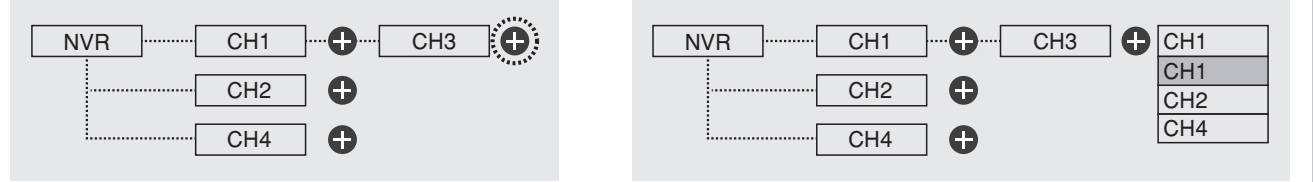

6. カメラ CH3 の先に CH4 が中継カメラとして設定されました。この構成では、CH4 の先や、 CH1・CH3 に中継カメラを追加することはできません(中継接続は最大3台まで)

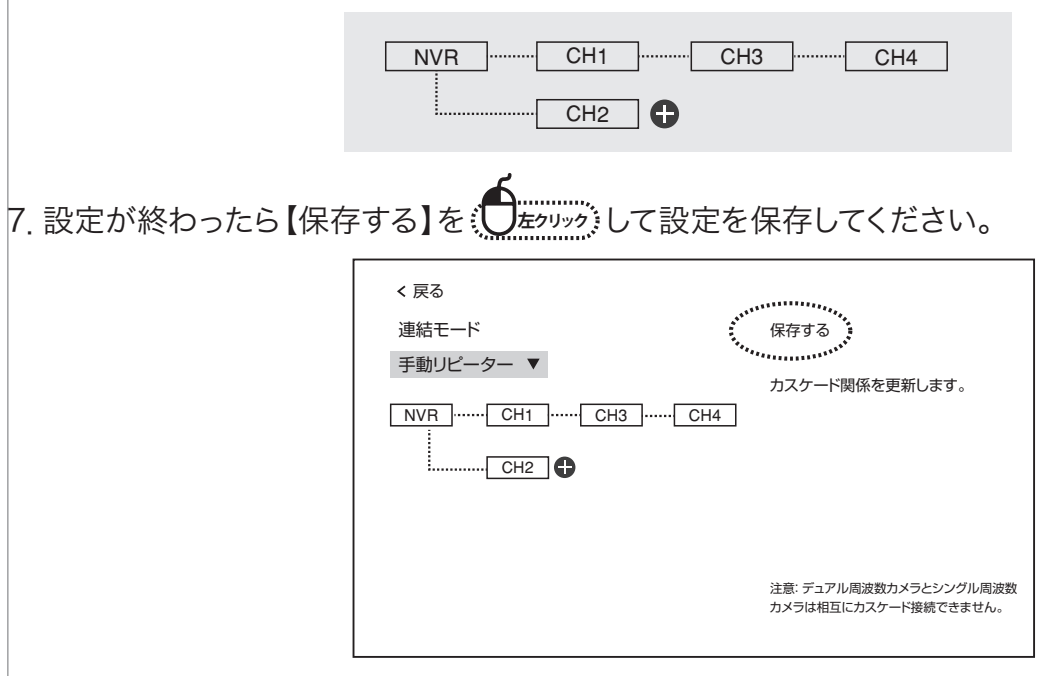

### メイン画面

### ■ メニューバー

メイン画面でマウスを動かすと、画面下部にメニューバーが表示されます。

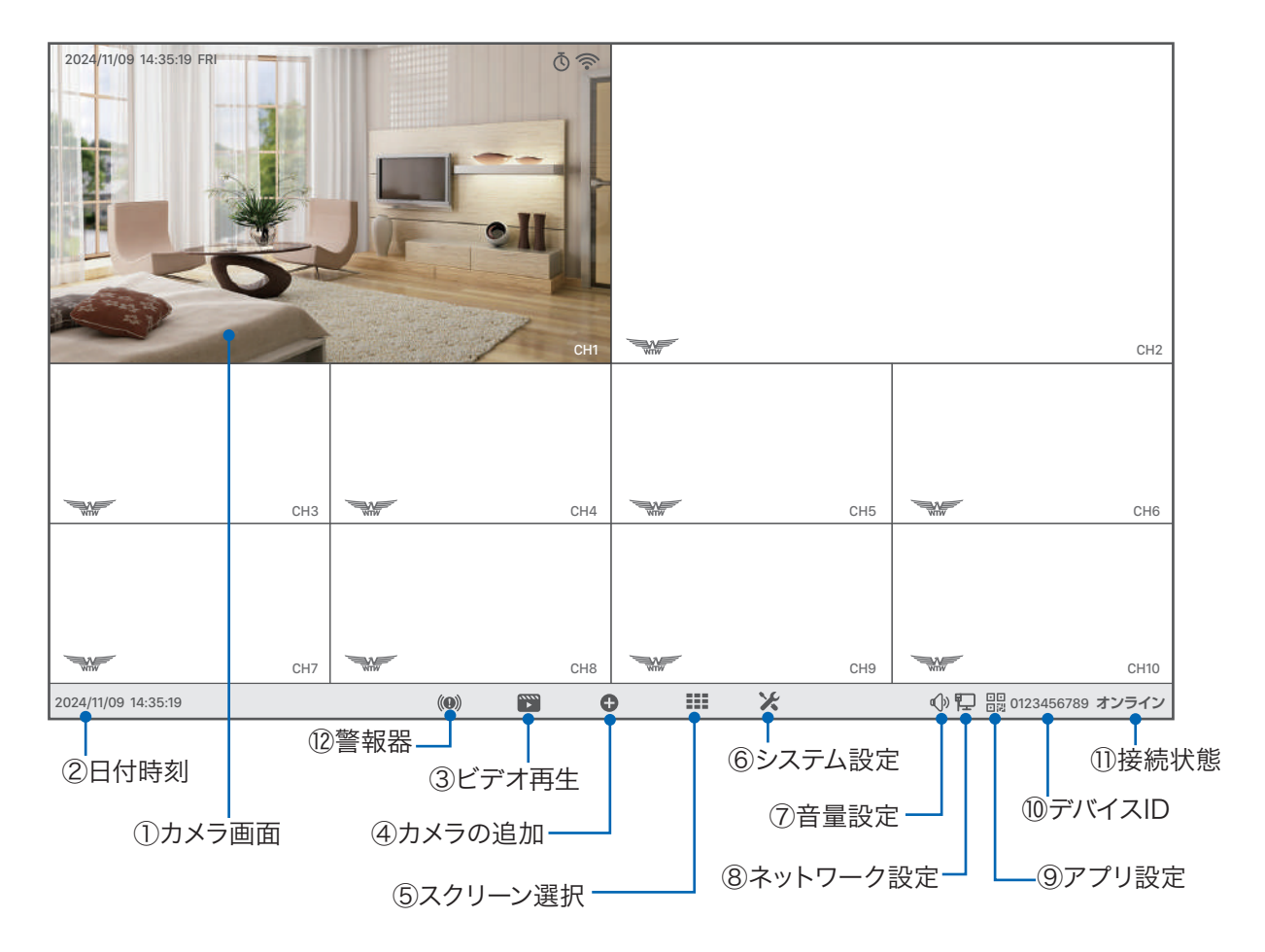

ダブルクリックで1画面表示と分割画面表示が切り替わります。

- ① カメラ画面
- 日付時刻
   日付時刻の設定に入ります。
- ③ ビデオ再生 録画された映像を再生します。(→ P.18)
- ④ カメラの追加 カメラの追加接続設定を行います。
- ⑤ スクリーン選択 分割画面を選択してください。
- ⑥ システム設定 各種設定を行います。
- (7) 音量設定
   音声出力の音量を調整します。
- ⑧ ネットワーク設定 ネットワーク設定を行います。
- アプリ設定 アプリとデバイス ID を表示します。
- 10 デバイス ID 本機のデバイス ID を表示します。
- 1) 接続状態 外部ネットワークの接続状態です。(オンライン・オフライン)
- ② 警報器 スピーカー内蔵カメラかラ警報音を鳴らします。

#### ■ カメラサブメニュー

映っているカメラの映像を (したクリック) すると映像の下にサブメニューが表示されます。

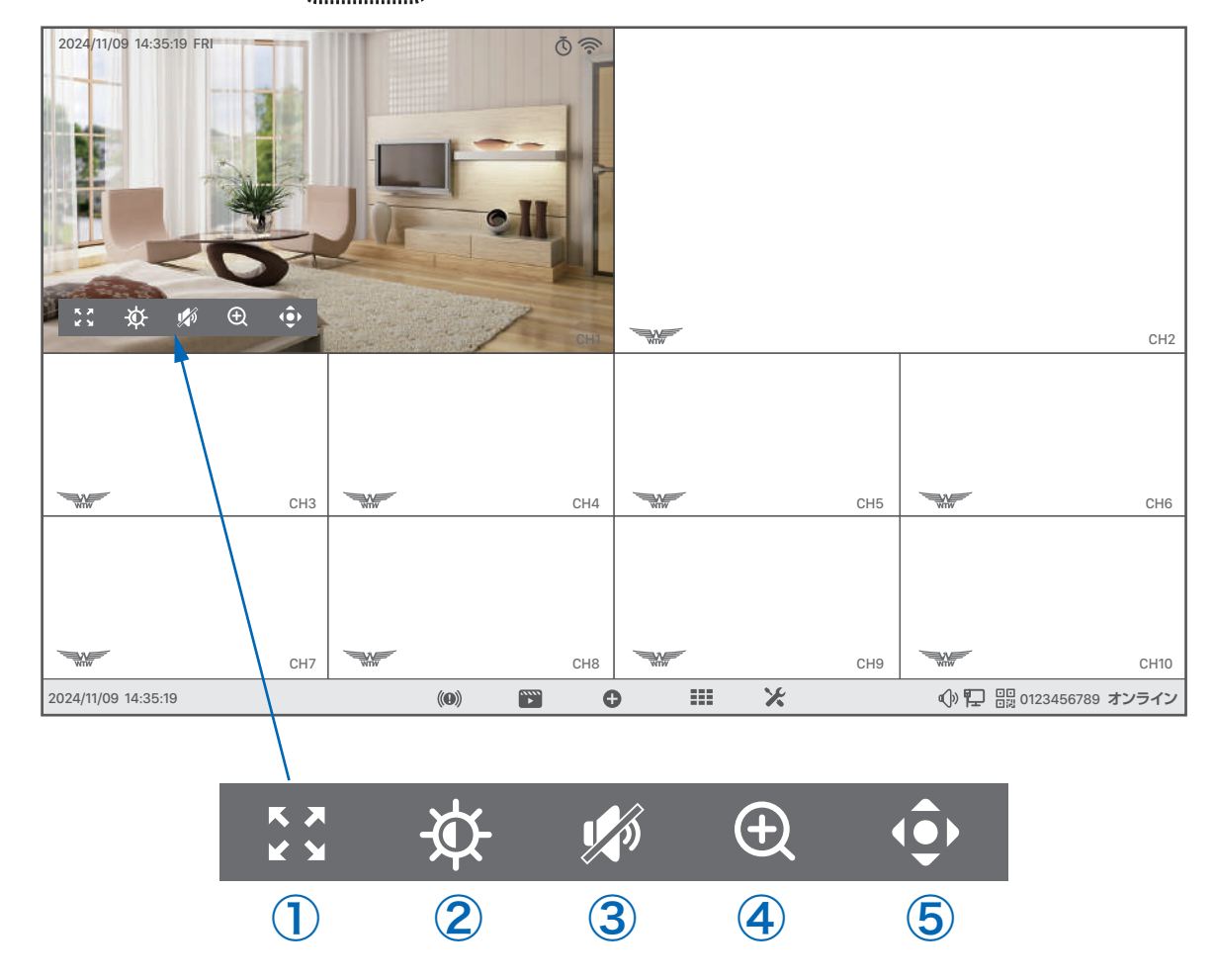

- ① 全画面表示 : カメラの映像を1画面表示に切り替えます。
- ② 画面設定 :カメラの映像の反転、プライバシーマスクの設定などが可能です。
- ③ 音声 : カメラのマイクの音声を確認できます。
- ④ デジタルズームイン :映像のデジタルズームが可能です。
- ⑤ PTZ : パンチルト(首振り)に対応しているカメラはこちらのボタンから操作が可能です。

### ■ 右クリックメニュー

メイン画面上でマウスを、
「
「
「
「
「
「
「
」
」
」
すると、メニューが表示されます。

(メニュー外の場所で (ナンリック) または (カリック) すると非表示になります)。

- 分割画面 画面の分割数と割り当てを変更。
- 録画された映像を再牛。( $\rightarrow$  P.18) ビデオ再生
- カメラ設定 カメラの設定を行います。
- システム設定 システムの各種設定を行います。
- CH 移動 画面のカメラ表示位置を入れ替えます。
- デバイス診断 カメラ・本機の状態を表示します。
- ネットワーク設定を行います。 ネットワーク

ログアウト・再起動・電源 OFF (システム終了)。 電源 OFF

### ■ ユーザー名・パスワードについて

設定画面を呼び出す際に、ログイン画面が表示され、 ユーザー名・パスワードの入力が必要になります。 初期設定のパスワード設定で 【パスワードを保持】 のチェックを外 さなかった場合は、パスワードが入力された状態で入力画面が表示 されます。

ご注意【パスワード不明】は機能しません

今後パスワードを自動入力したくない場合は

【パスワードを保持】のチェックを外してログインしてください。

ログインパスワードを忘れた場合、パスワードリセットを行うため、本機を弊社にお送り頂 く事になります。

必ず、パスワードはご自身で忘れないよう管理をお願いします。

電源オフの方法

ニューの【電源OFF】→【電源OFF】を

確認メッセージが表示されますので【はい】を、したクリックしてください。

【電源を安全にオフにできるようになりました】と表示されたら、本機から電源コネクターを抜いて電源 を切る事ができます。

注意:電源OFF後、電源コードを抜かないと約1分30秒程で再立ち上げが始まりますので、電源コードは 必ず抜いてください。 再度、電源コードを挿入すると電源が入ります。

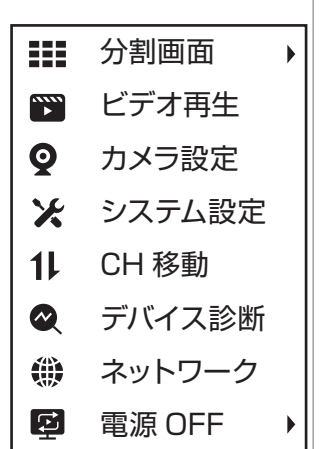

| ユーザー名    | admin | ▼       |
|----------|-------|---------|
| パスワード    | ***** |         |
| 🔽 パスワードを | 保持    | パスワード不明 |
| キャンセ     |       | ログイン    |

## 録画の再生

メニューバーもしくは (1000) メニューの【ビデオ再生】を (1000) してください。 ログイン画面が表示された場合は、ユーザー名・パスワードを入力してログインして下さい。

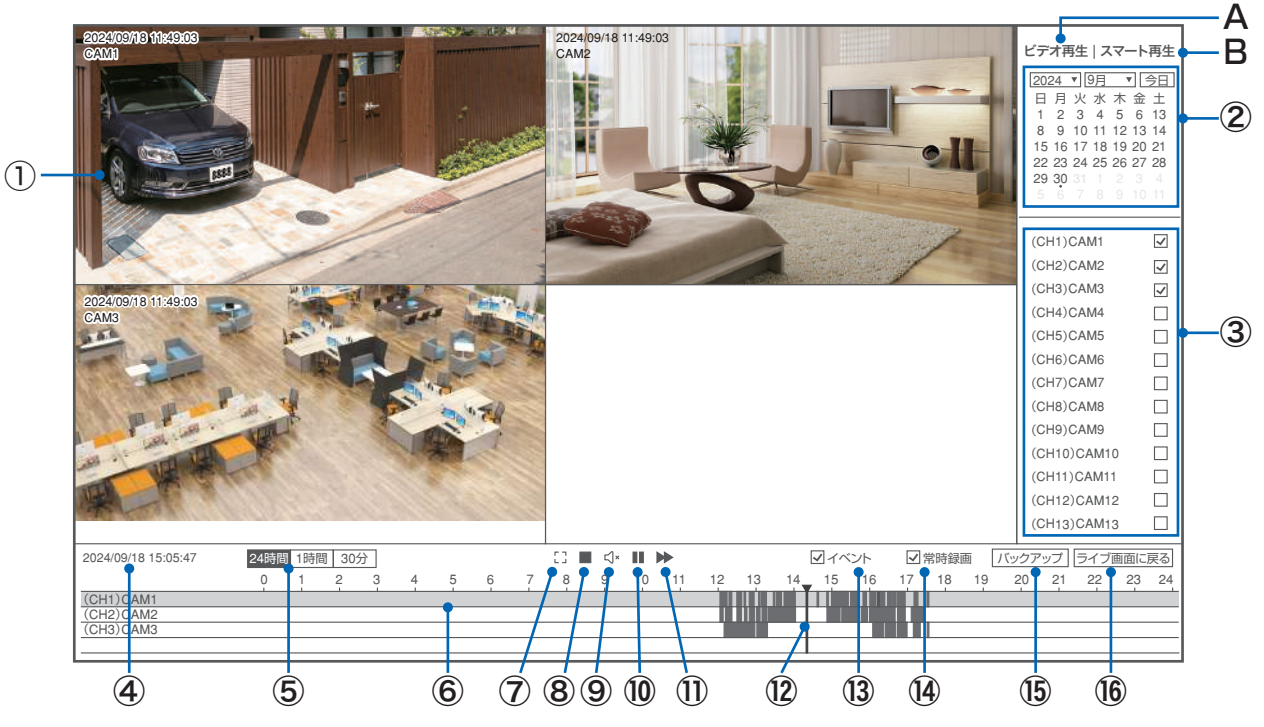

| A ビデオ再生        | タイムバーを使用してビデオ再生位置を指定するモードに切り替えます。                    |
|----------------|------------------------------------------------------|
| ①再生画面          | 再生中のカメラ録画映像が表示されます。                                  |
| ②カレンダー         | 日付を選択します。録画データーがあると日付の下に点が表示されます。                    |
| ③チャンネル選択       | 再生するカメラのチャンネルを選択します。※2つ選択した場合は、録画映像が2つ並んで表示されます。     |
| ④日付時刻          | 再生中の日時が表示されます。                                       |
| ⑤時間幅の切り替え      | タイムバーの時間幅を切り替えます。                                    |
| ⑥タイムバー         | 再生中のチャンネルの録画状態を表示します。                                |
|                | 検知録画は黄色、常時録画は灰色で表示されます。                              |
|                | 黒色の部分は録画データーがありません。                                  |
| ⑦画面拡大          | 画面右側の操作部分を非表示にして再生画面を拡大します。                          |
|                | マウスカーソルを上の方に移動させると下側の操作部分も非表示になり、                    |
|                | 画面全体で再生映像を表示する事ができます。                                |
| ⑧画面分割切り替え      | 複数チャンネル選択時に 1 画面表示 / 分割画面表示を切り替えます。                  |
| ⑨音声出力切り替え      | 再生中の録画映像の音声出力をオン / オフにします。                           |
| ⑩再生 / 一時停止     | 録画映像の再生を一時停止 / 再開します。                                |
| ⑪倍速再生          | すると2倍速・4倍速・8倍速再生に切り替わります。                            |
|                | さらに (したりリック) すると 1 倍速に戻ります ※記録媒体が SD カードの場合は使用出来ません。 |
| ⑫再生カーソル        | タイムバー上を のたかかっするとその時刻から再生を開始します。                      |
| ③イベント          | イベント録画(検知録画)をタイムバーに表示します。                            |
| ⑭常時録画          | 常時録画(検知以外の録画)をタイムバーに表示します。                           |
| <b>⑮バックアップ</b> | USB メモリーに映像のバックアップを保存します。                            |
| 16ライブ画面に戻る     | 録画再生画面を終了し、ライブ画面に戻ります。※再生画面のどこかで、                    |

#### B スマート再生 スマート検知の部分を再生します

カメラ設定の【スマートビデオ検出設定】→【スマート検出タイプ】で【人形検出】が有効になっている時、人の形を 検出した部分のみ再生する事ができます。

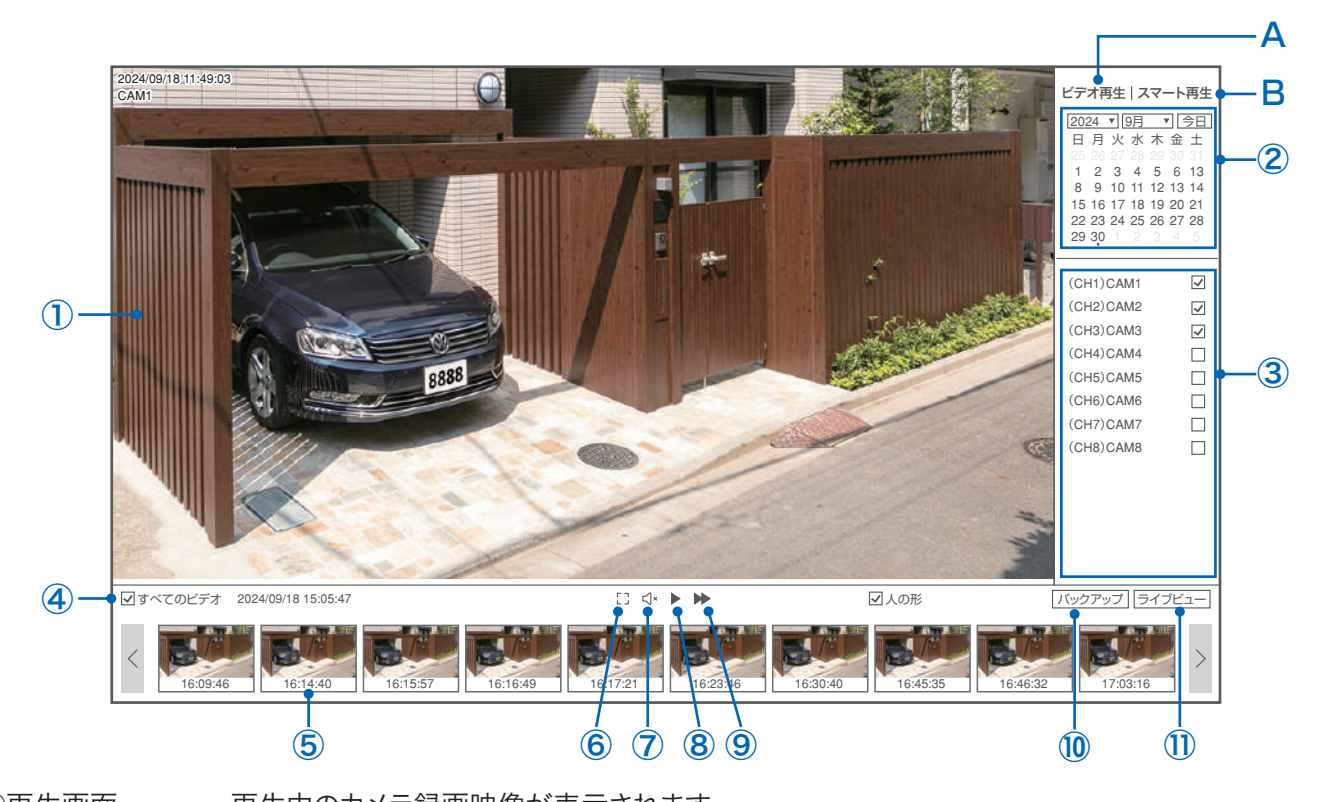

| ①冉生画面      | 再生中のカメフ録画映像か表示されます。               |                                                                                                    |  |  |
|------------|-----------------------------------|----------------------------------------------------------------------------------------------------|--|--|
| ②カレンダー     | 日付を選択します。録画データーがあると日付の下に点が表示されます。 |                                                                                                    |  |  |
| ③チャンネル選択   | 択 再生するカメラのチャンネルを選択します。            |                                                                                                    |  |  |
|            | ※2 つ選択した場合は、録画映像が 2 つ並んで表示されます。   |                                                                                                    |  |  |
| ④時間帯選択     | 下のような画面が 表示され、時間帯を                | 選択するとそこに含まれるスマート検出ビデオの一覧を                                                                                                    |  |  |
|            | 表示します。サムネイル(小画面)を                 | すると、ビデオを再生します。                                                                                                    |  |  |
|            | ※ (1479-72) で画面が閉じます。             | 2024/09/18                                                                                                    |  |  |
| ⑤ビデオ一覧バー   | スマート検出ビデオの一覧を表示                   |                                                                                                    |  |  |
|            | します。 」                            | 04:00 05:00 2024/09/18 16:45:35 2024/09/18 16:45:35 2024/09/18 16:45:35 2024/09/18 16:45:35 2024/09/18 16:45:35                                                                                                    |  |  |
|            | 左右の【く〉】を、したりリックすると時間              |                                                                                                    |  |  |
|            | を前後させる事ができます。                     | 12:00 13:00 2024/09/18 16:45:35 2024/09/18 16:45:35 2024/09/18 16:45:35 2024/09/18 16:45:35                                                                                                    |  |  |
| ⑥全画面表示     | 全画面で再生します。                        |                                                                                                    |  |  |
| ⑦音声出力切替    | 再生中のビデオの音声を                       | 18:00         19:00         2024/09/18 16:45:35         2024/09/18 16:45:35         2024/09/18 16:45:35         2024/09/18 16:45:35           20:00         21:00         21:00         21:00         21:00         2024/09/18 16:45:35 |  |  |
|            | ON/OFF します。                       | 22:00 23:00 1/1 1                                                                                                    |  |  |
| ⑧再生 / 一時停止 | 再生中のビデオを一時停止 / 再生再開               | 開します。                                                                                                    |  |  |
| ⑨倍速再生      | したりリック: すると 2 倍速・4 倍速・8           | 倍速と順に切り替わり、次は1倍速に戻ります。                                                                                                    |  |  |
| ⑩バックアップ    | USB メモリーにビデオのバックアップ               | を保存します。                                                                                                    |  |  |
| ⑪ライブビュー    | メイン画面(ライブ映像画面)に戻りま                | す。                                                                                                    |  |  |

# バックアップ手順

①バックアップデータを保存する USB メモリーを、本体の USB ポートに接続してください。
 ※32GB まで・FAT32 形式でフォーマットされた USB メモリーが使用できます。
 ※exFAT や NTFS 形式でフォーマットされた USB メモリーは使用できません。

②録画再生画面右下の【バックアップ】を、したのリック、してください。

④検索条件をみたす録画データの一覧が表示されますので、左側の【〇】ボタンを、したりックして保存したい

データを選択し、右側の【バックアップ】を、したりックしてください。

※データは複数選択することができます。また、一番上の【〇】を ( たりック) すると、ページ内全データを選択・ 解除できます。ページ右側【必要なスペース】にデータの合計容量が表示されます。

※該当データが多い場合は、複数ページにわたって表示されますので、ページ下部の【<】【>】を、したりックしてページを移動してください。

| <sub>戻る</sub><br>バックアップ                                                                                                    | バックアップ先                             |
|----------------------------------------------------------------------------------------------------|-------------------------------------|
| チャンネル タイプ 日付 開始時間 終了時間                                                                                                    | ストレージテバイス<br>sdc1(USB DISK)         |
| <ul> <li>(アー・) (タイブ) 開始時間 終了時間 ステータス</li> <li>● CH1 タイマー 09:00:50 09:00:51</li> <li>● CH1 タイマー 09:00:52 09:01:51</li> <li>● CH1 タイマー 09:01:52 09:01:51</li> <li>● CH1 タイマー 09:01:52 09:02:44</li> </ul>                                                                          | 空き容量<br>3.26GB of 3.72GB<br>必要なスペース |
| ●         CH1         ライマー         0930245         09304:54           ○         CH1         ライマー         09:04:55         09:06:09           ○         CH1         ライマー         09:06:58         09:06:58           ○         CH1         ライマー         09:06:58         09:09:29 | 4MB<br>バックアップフォルダ                   |
| ○ CH1 タイマー 09:09:30 09:12:19<br>1 /2 < > 移動                                                                                                    | バックアップ                              |

⑤ バックアップ中は途中経過が表示されます。

バックアップが失敗する場合は、空き容量不足または使用できないフォーマット形式が原因の可能性がありま すので、ご確認ください。

バックアップされた映像データは PC 等に読み込んで再生する事ができます。

※Windows Media Player で再生が出来ない場合は他のフリーソフトの再生プレーヤーでお試しください。 (弊社で推奨しているのは VLC メディアプレーヤーになります。)

注意:録画時間は、30分を目安に行ってください。長時間バックアップされる場合、少量を分 けてバックアップしてください

# カメラ設定・録画モードの変更

登録されているカメラごとに設定および録画モードを変更する事ができます。

マウスを操作して、カメラを選択してください。画面右側に現在の設定が表示されます。

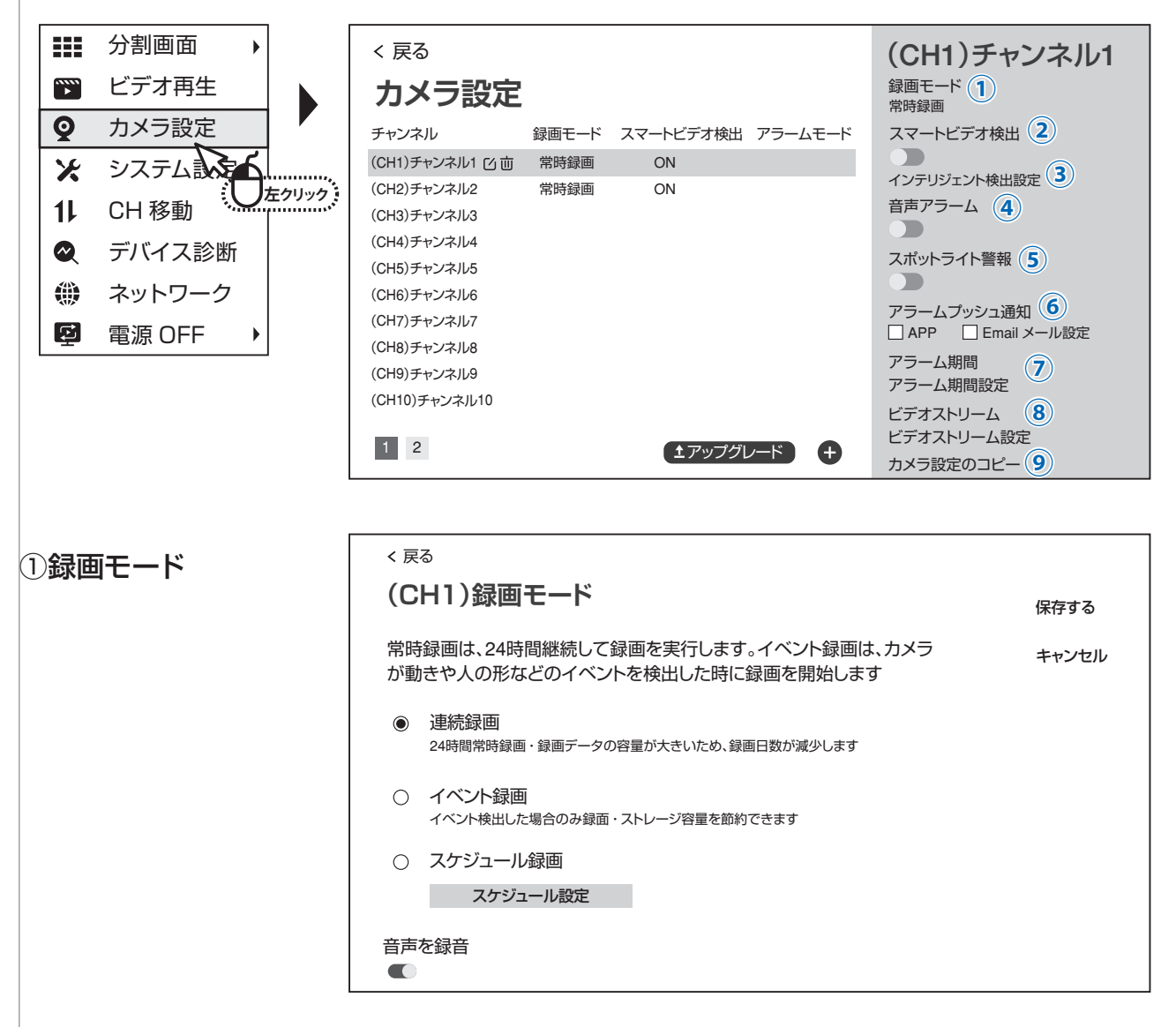

● 連続録画 :常に録画します(チャンネルー覧画面では「録画中」と表示されます)

● イベント録画:カメラが動きや人の形などイベントを検出したときに録画します。

イベント録画を実行するには、さらに【スマートビデオ検出】を ON にし、インテリジェント検出設定 で【カスタム検出領域】を ON にする必要がありますのでご注意ください。 ● スケジュール録画 :曜日・時間ごとに常時録画・イベント録画・録画 OFF を設定できます。

【録画スケジュール設定】を

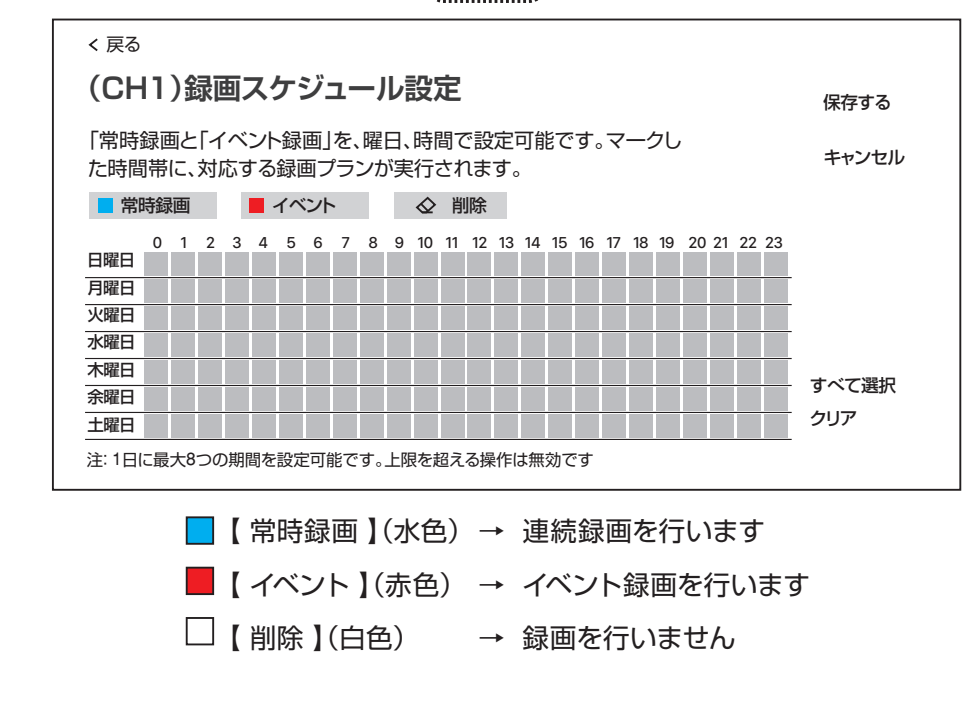

● 音声を録音 : 録画映像の音声あり(ON)/ 音声なし(OFF)を切り替えます。

| ②スマートビデオ検出   | :            | : <u>ON にすると、イベント検出機能を利用できます。</u>                                                                                                    |                       |  |  |
|--------------|--------------|----------------------------------------------------------------------------------------------------|-----------------------|--|--|
|              |              | イベント録画をする際には、必ず ON にしてください。                                                                                                    |                       |  |  |
| ③インテリジェント検出設 | 定            | < 戻る                                                                                                    |                       |  |  |
|              |              | (CH1)イベント検出アラーム設定                                                                                                    | 保存する                  |  |  |
|              |              | 校出領域設定および検出機能関連設定<br>イベント検出領域<br>「図 選択済                                                                                                    | キャンセル                 |  |  |
|              |              |                                                                                                    |                       |  |  |
|              |              |                                                                                                    |                       |  |  |
|              |              |                                                                                                    |                       |  |  |
|              |              | スマート検出タイプ □ 人形検出                                                                                                    | + × ブ <sup>32+0</sup> |  |  |
|              |              | 人型枠表示スイッチ                                                                                                    | すべて選択<br>クリア          |  |  |
| ・イベント検出領域    | : <u>1</u> ^ | ベント録画をする場合は必ずONにしてください。                                                                                                    |                       |  |  |
|              | ON           | にすると、右側の画面内に、イベント検出領域が赤色の枠で表                                                                                                    | 示されます。                |  |  |
|              | 画面           | 面の一部のみを検出領域にする場合は、【クリア】を                                                                                                    | って検出領域を削除し            |  |  |
|              | たの           | )ち、画面内をマウスで左ドラッグすると、検出領域を指定でき                                                                                                    | ます。                   |  |  |
| ・感度          | :使日          | 出感度を設定できます(最局・局・甲・低・最低の5段階)。<br>形値察】をチェックを入れると、人の形を検出します。                                                                                                    |                       |  |  |
| ・人型枠表示スイッチ   | ・Lへ<br>・人の   | ル頃奈】をデエックを八れると、八のルを使山しより。<br>D形を検出した際に、画面内の検出場所に枠を表示します。                                                                                                    |                       |  |  |
|              |              |                                                                                                    |                       |  |  |
|              | ュエの          |                                                                                                    |                       |  |  |
|              | - ヘマ<br>(利用  | ードビノオ検山がONの時、検山時に首声アノームを発<br>目できないカメラでは、ON にできません。)                                                                                                    | 049.                  |  |  |
| ⑤スポットライト警報   | :スマ          | ートビデオ検出が ON の時、検出時にライトを点灯します                                                                                                    | す。                    |  |  |
|              | (利用          | できないカメラでは、ON にできません。)                                                                                                    |                       |  |  |
| ⑥アラームプッシュ通知  | : APF        | ? → 検出時にスマートフォンアプリに通知します。                                                                                                    |                       |  |  |
|              | Ema          | ail → 本機ではご利用いただけません。                                                                                                    |                       |  |  |
| ⑦アラーム期間設定    | :アラ          | ーム検出を有効にする時間帯を設定できます。                                                                                                    |                       |  |  |
| ⑧ビデオストリーム    | :現在          | のストームの状況が確認できます。                                                                                                    |                       |  |  |
| ⑨カメラ設定のコピー   | : カメ         | ラ左側の【〇】を(ひをりりゃ)し、【適用】を(ひをりりゃう                                                                                                    | すると同じ設定を              |  |  |
|              | 他の           | カメラにコピーして適用します。                                                                                                    |                       |  |  |
|              |              | < 戻る<br><b>(CH1)</b> チャ<br>(CH1)チャ<br>御雨モード 1                                                                                                    | ッンネル1                 |  |  |
|              |              |                                                                                                    |                       |  |  |
|              |              | ・         ・         ・         ・         ・         ・         ・         ・         ・         ・         ・         ・         ・         ・         ・         ・         ・         ・         ・         ・         ・         ・         ・         ・         ・         ・         ・         ・         ・         ・         ・         ・         ・         ・         ・         ・         ・         ・         ・         ・         ・         ・         ・         ・         ・         ・         ・         ・         ・         ・         ・         ・         ・         ・         ・         ・         ・         ・         ・         ・         ・         ・         ・         ・         ・         ・         ・         ・         ・         ・         ・         ・         ・         ・         ・         ・         ・         ・         ・         ・         ・         ・         ・         ・         ・         ・         ・         ・         ・         ・         ・         ・         ・         ・         ・         ・         ・         ・         ・         ・         ・         ・         ・         ・         ・         ・         ・ |                       |  |  |
|              |              | <ul> <li>○ (CH2)チャンネル2 常時録画 ON コクテリシェクト検出</li> <li>○ (CH3)チャンネル3 音声アラーム (4)</li> </ul>                                                                                                    |                       |  |  |
|              |              | <ul> <li>○ (CH4)チャンネル4</li> <li>○ (CH2)チャンネル4</li> <li>スポットライト警報</li> </ul>                                                                                                    | (5)                   |  |  |
|              |              | <ul> <li>○ (CH6)チャンネル6</li> <li>□ アラートブッシュミ</li> </ul>                                                                                                    | (1)                   |  |  |
|              |              | <ul> <li>○ (CH7)チャンネル7</li> <li>○ (CH8)チャンネル8</li> </ul>                                                                                                    | il メール設定              |  |  |
|              |              | <ul> <li>(CH9)チャンネル9</li> <li>アラーム期間</li> <li>アラーム期間設定</li> </ul>                                                                                                    | 7                     |  |  |

23

(**±**アップグレード) +

ビデオストリーム 8 ビデオストリーム設定

カメラ設定のコピー 9

○ (CH9)チャンネル9 ○ (CH10)チャンネル10

1 2

# スマートフォンアプリを利用する

本機に接続されたカメラの映像を遠隔地からスマートフォンアプリで見ることができます。

※本機能を使用する為には録画機とインターネットルーターを「有線」で接続して頂く必要があります。

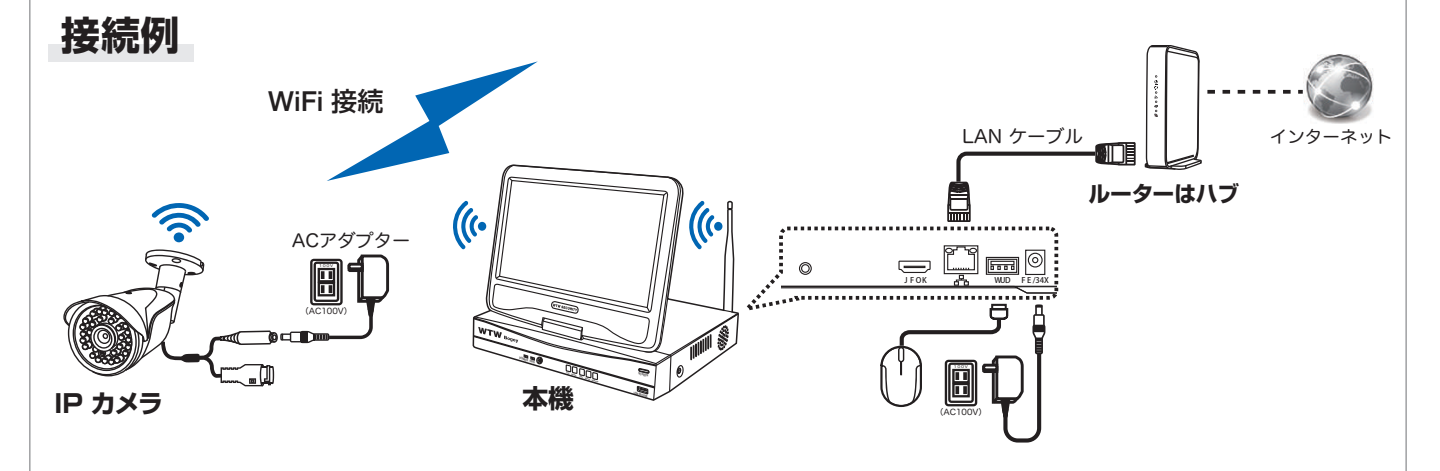

※本機は IPv6 回線には対応しておりません(遠隔地からスマートフォンでアクセスできません)
 IPv6 回線をご利用の場合は、プロバイダーに依頼して IPv4 回線への切り替えが必要となります。
 ※モバイル回線を利用したインターネット回線(モバイルルーターや、コンセントに挿すだけのルーター)
 にも対応しておりません。 有線のインターネット回線のみ対応です。

 $\mathbf{\Lambda}$ 

### ■ アプリのインストール

| カメラの映像が映     | っているライブ画                                                                              | 面下部メニューバーの右側に                  | あるQRコードアイコンを       | 「 した クリック」 するか、 |
|--------------|---------------------------------------------------------------------------------------|--------------------------------|--------------------|-----------------|
| ● キクリック メニュー | ーから【システム設                                                                             | 定】→【アカウント / APP】を (            | <u> たっしょう</u> します。 |                 |
|              | < 戻る                                                                                  |                                |                    |                 |
|              | アプリのダウン                                                                               | ノロード                           |                    |                 |
|              | 1.右側のQRコードをスキャ<br>アカウント登録を完了し                                                         | ンして、APPをダウンロードしてインストールし、<br>ます |                    |                 |
|              | 2.以下のQRコードをスキャンして、APPを介して現在のデバイスを追加します。いつでもどこでもカメラのリアルタイム画像を表示し、カメラのメッセージ通知を即座に受信できます |                                |                    |                 |
|              |                                                                                       |                                | APP                |                 |
|              |                                                                                       | UID<br>0123456780(オフライン)       |                    |                 |
|              | 「夏 <b>(万  </b> 夏                                                                      | デバイスユーザ名: admin                |                    |                 |
|              | шилани<br>Сталени                                                                     | パスワードの変更                       | ELE가가가지자           |                 |

【 アプリのダウンロード 】ページ右側の【 APP 】の QR コードをスマートフォンで読み込み、 アプリ(WTW EAGLE )をインストールしてください。

※App Store または Google Play で【WTW EAGLE】を検索してインストールする事もできます。

### インストールが完了したら 【WTW-EAGLE】アイコンをタップしアプリを起動してください

ユーザー登録 (例 iPhone)

### アプリを起動し

ログイン

パスワード

パスワードを忘れましたか?

ΟK

⊘ パスワードを記憶する

+81

■ ユーザー登録

①【登録】をタップしてください。

②メールアドレスを入力してください。

③利用規約にチェックを入れてください。

④【OK】をタップしください。

⑤【了解】タップし、ボールを指でドラッグし、赤い点を通ってラケットまで動かしてください。 入力したメールアドレスに確認コード(6桁の数字)がEメール送信されますので確認してください。

(2)

メールアドレスまたは電話番号

○利用規約とプライバシー規約に同意します。

ログインはこちら

倒 ок

アカウント登録

※迷惑メールに振り分けられる場合もございますので、合わせてご確認ください。

(3)

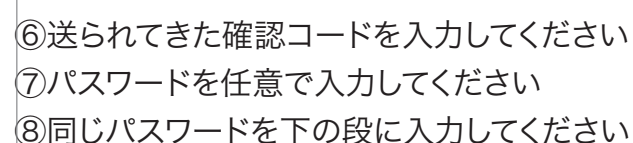

(1)

登録

⑨【OK】をタップしてください

パスワードは、英数字を使い6文字~20文字以内で入力してください。

### 登録が完了したら右の写真の様になります。

| Hello,                                                                                              | <                                                       |          |      |                 |
|----------------------------------------------------------------------------------------------------|---------------------------------------------------------|----------|------|-----------------|
| Your e-mail Activation code is                                                                      | パスワード設定                                                 |          |      |                 |
| 111355                                                                                              | 確認コードが◎□△@yahoo.cd<br>確認してください。<br>確認コードの入力             | ijpに送信され | ました。 |                 |
| This is the verification code for the mail activation. If you do not activate the mailbox within 15 | 確認コードをもう一度取得して<br>パスワード                                 | てたさい。(29 | S)   |                 |
| minutes after receiving the<br>mail,the message content will be<br>invalid                          | パスワード                                                   | 8        | 7    |                 |
| This message was sent by the system, do not reply                                                   | パスワードは、英数字・記号を使い6~20文字<br>で入力してください。大文字、小文字は区別さ<br>れます。 |          |      |                 |
|                                                                                                    | ОК                                                      | 9        |      | <b>9</b><br>デバイ |

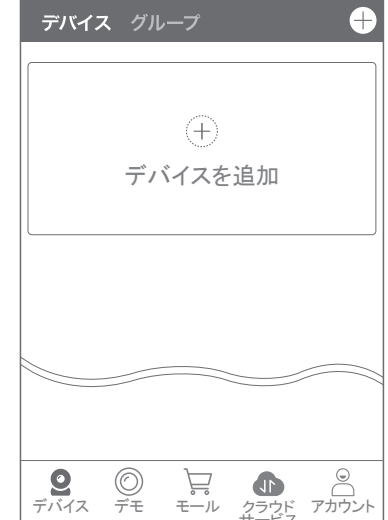

<

安全認証

ドラッグして、

画面上のテニスボールを

赤い点からラケットに触れます

 $\otimes$ 

### |本機の登録

 【WTW EAGLE】アプリを起動し、画面右上の【⊕】もしくは画面 下部の【デバイスを追加】をタップしてください。

【デバイスの追加】画面で、スマートフォンのカメラが起動します。 (カメラの使用許可を求められた場合は、許可してください)

②本機の再生画面・下部メニューバーの QR コードアイコン、

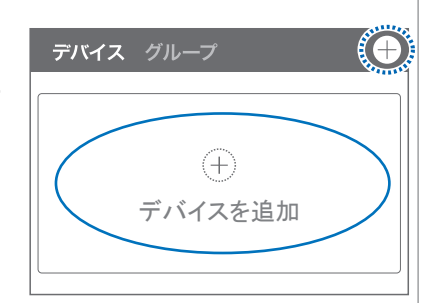

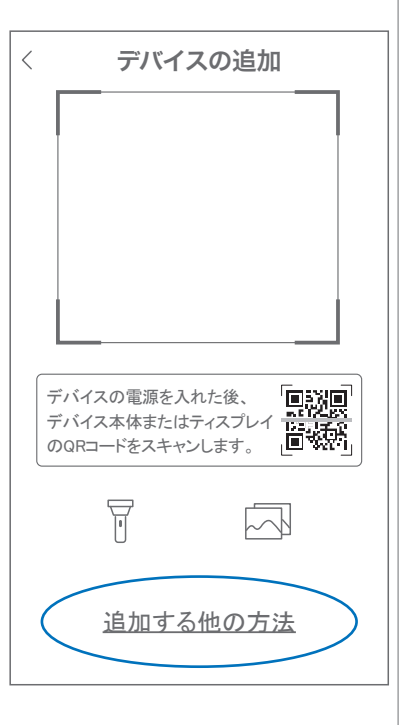

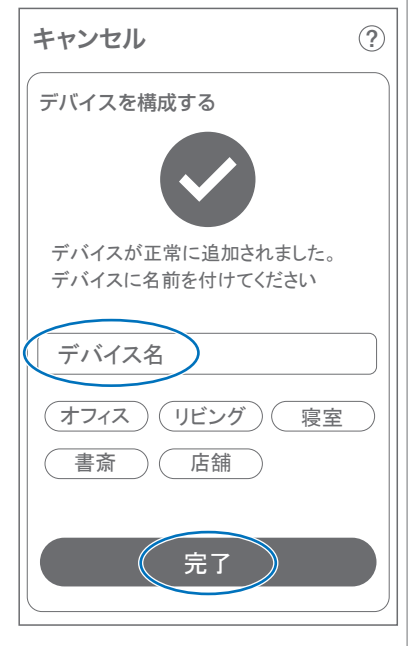

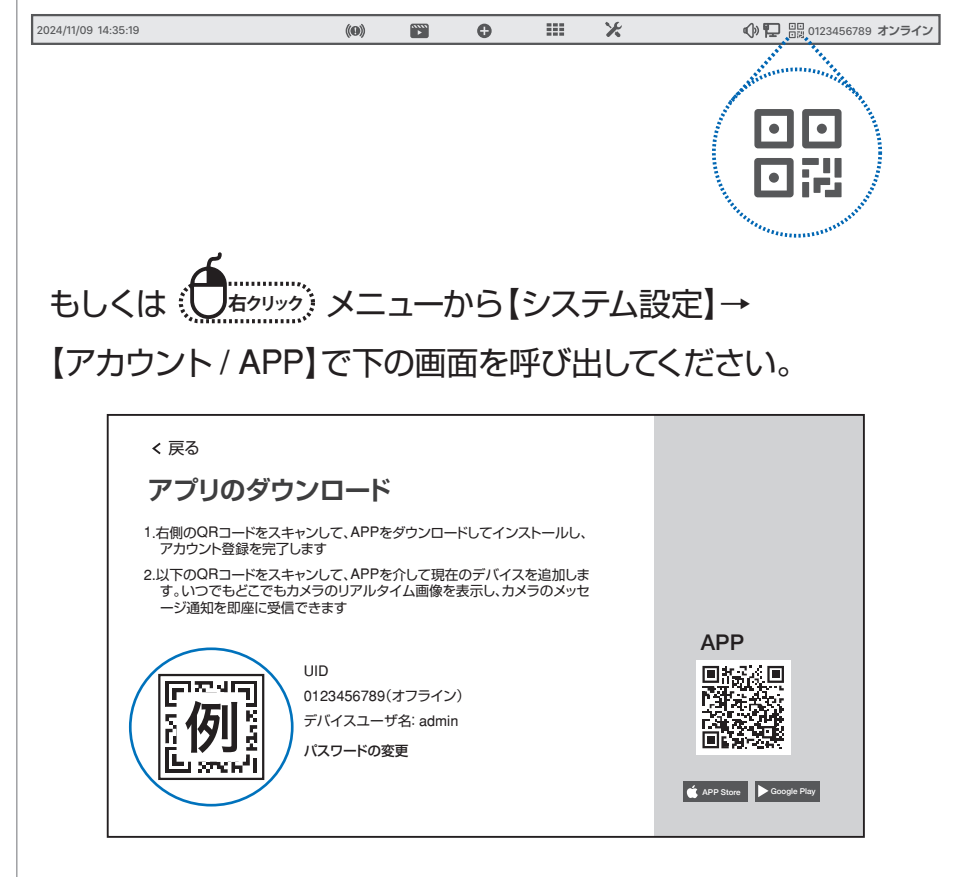

③スマートフォンのカメラで、本機の【アプリのダウンロード】画面 左側に表示された機器 ID の QR コードを読み取って下さい。

④正常に登録されると右の画面のように表示されますので、
 【デバイス名】に任意の名前を入力してください
 (例:自宅、店舗など)

⑤【完了】をタップすると、登録完了です。

### アプリの使用方法

#### トップ画面

- ①デバイス:単独でのカメラ登録 グループ:複数台のカメラ同時表示 ②デバイス追加時、タップします ③カメラタイトルを表示します ④カメラの ID 番号を表示します ⑤簡易設定 A. 警報通知: アラーム通知の ON/OFF B. 設定:設定項目に移行します C. 編集:タイトル名及びパスワードの変更が可能です D. 削除:カメラリストから削除します ⑥カメラの映像を表示します (7) クラウドサービスの設定をします ● A 警報通知 (8)動体検知した映像を確認できます ⑨他のスマートフォンにカメラを共有できます <sup>⊕</sup>D ⑩録画した映像を再生できます 削除 (1)デバイス表示画面に戻ります (12)デモ(現在使用できません) 13弊社のショップに移行します (4)クラウドサービスの設定をします (15ログイン内容やアプリの各種設定を表示します (16)戻る (7)タイトル・通信速度表示します (18)デバイスの設定画面が表示されます 19映像表示を切り替えます。 映像表示部をダブルタップ(2度押し)すると分割表示・ 1台表示・拡大表示が順に切り替わります。 映像表示部を左右にスワイプする(指でなぞる)と次の カメラの画像に切り替わります。
- 20 画面の分割数を変更します。
- 21HD(高画質) · SD(低画質) 切替
- 22カメラからの音声がします
- 23スマートフォンに写真を記録します
- 24スマートフォンに動画を記録します
- 25全画面表示します

20上下左右移動することができます。画面をスワイプしても移動します 27) PRO

E. ズーム操作ができます

F 焦点の微調整ができます

プリセット

୍ତ <mark>B</mark>

編集

 $\otimes$ 

+焦点

7-255 (設定) 移動

設定

キャンセル

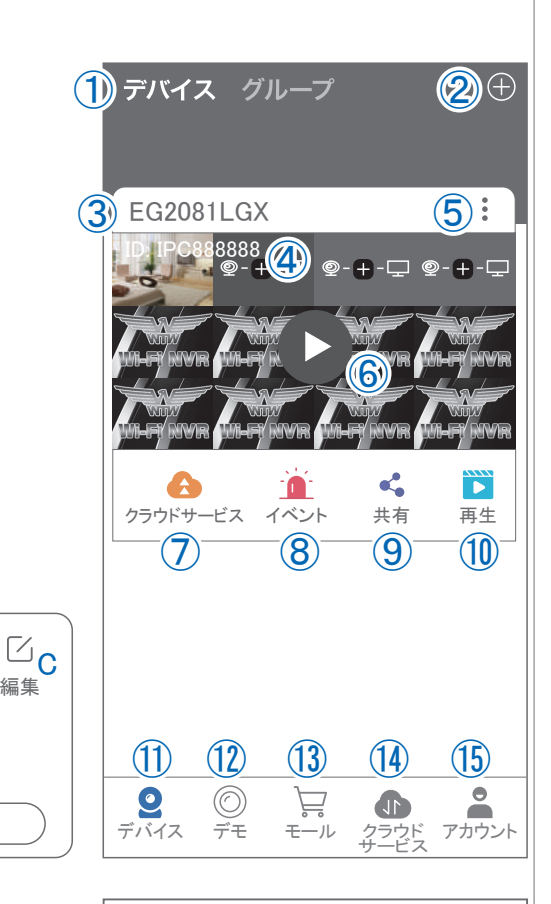

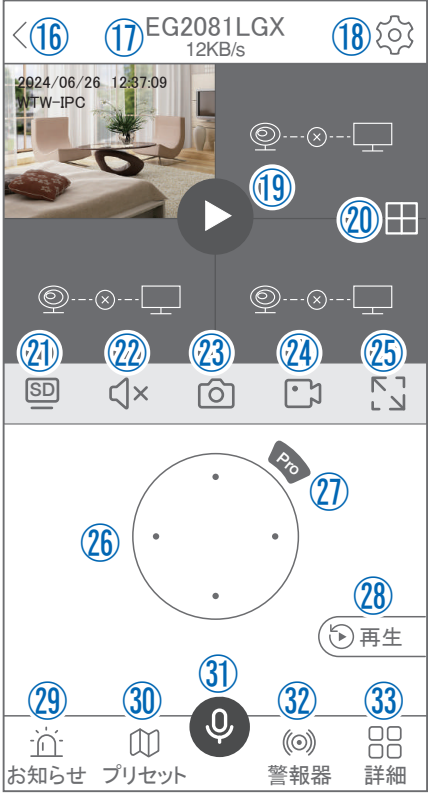

28録画した画像を再生できます

29アラームメッセージを表示します

- 30最大 255 箇所の旋回箇所を設定できます
  - ー般モード : 旋回場所を設定し、【+】をタップし、記憶します写真をタップし、設定場所に移動 します

ナンバーモード: 旋回場所を設定し、7~255 箇所設定できます数字を入れ、

【移動】をタップし、設定場 所に移動します

- ③双方向通話に切り替えます
- ③カメラから警告音を出せます

33詳細

- G.他のスマートフォンにカメラを共有できます。 ※初回共有時はパスワードの設定が必要(20文字以内)
- H. 巡回 :約12秒ごとに30度旋回監視します
- I. アルバム :保存されたデーターが見れます
- J. PTZ 調整: PTZ を初期化します
- K.スマート・フルカラー・赤外線暗視の切り替えができます

34縦画面に戻ります

③警報を15秒間鳴らします

36画面サイズに合わせて拡大します

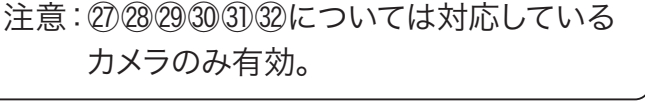

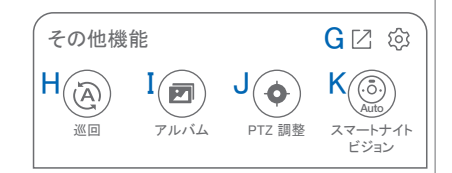

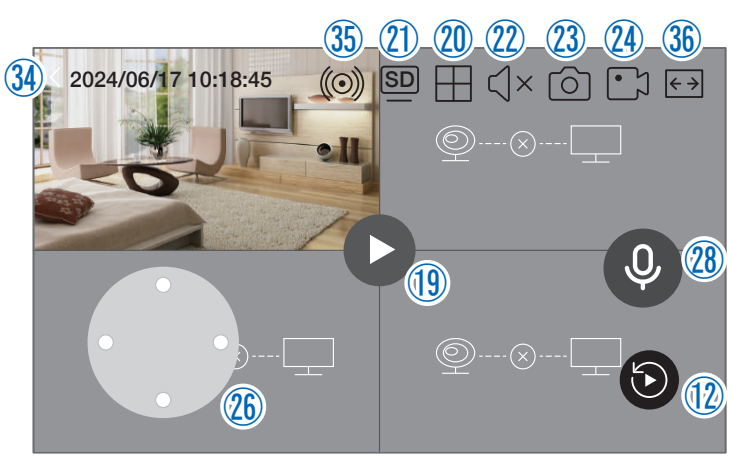

▲ (全画面表示)

#### 再生画面

映像を見ている時に28をタップするとデバイスストレージ再生モードに移行します。

- ①トップ画面に戻ります。
- ②デバイスストレージ/ Cloud 保存先の選択をします。
  - 注意:クラウドを選択した場合、先にクラウドの購入 が必要になります。
- ③設定画面を表示します。

④再生するカメラ(チャンネル)を切り替えます。

⑤録画データを選択してダウンロードします。

- ⑥音声の再生を ON/OFF します。
- ⑦再生中の画面をスマートフォンに保存します(静止画)
- ⑧再生中の映像をスマートフォンに保存します(動画)
- ⑨全画面表示に切り替えます。
- ⑩再生する録画の日付を切り替えます。
- ①タイムバーを左右にスワイプ(指でなぞる)ことで、再生する時刻を選択します。タイムバー上で2本指を開いたり閉じたりすると、タイムバーの目盛り間隔を広げたり縮めたりできます。
- 12ライブビュー画面に戻ります。
- ③録画データを選択してダウンロードします。(⑤と同じ)
- (④(全画面表示時のみ) 全画面表示を終了します。
- (15)(全画面表示時のみ)画面全体に拡大表示します。

(ほとんど変化のない場合があります。)

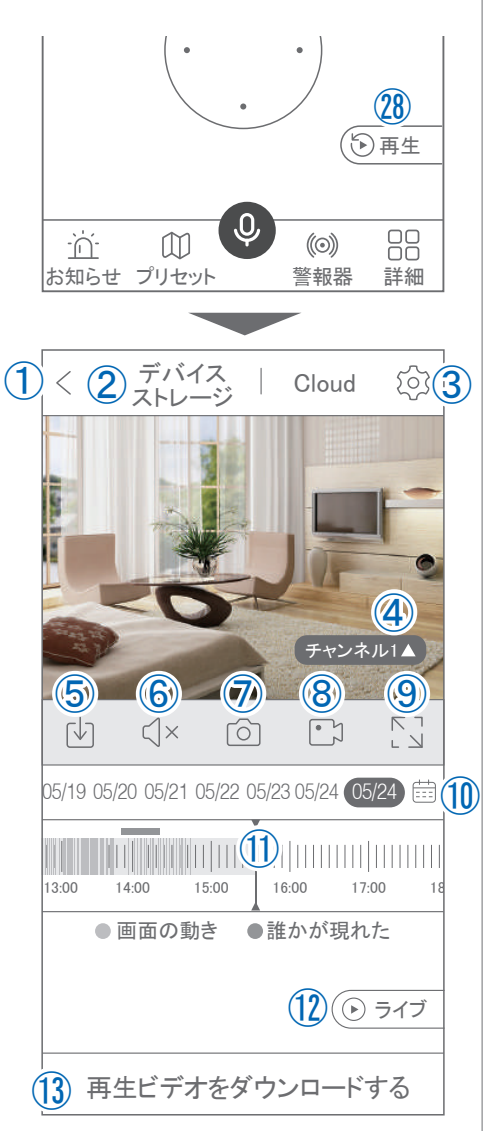

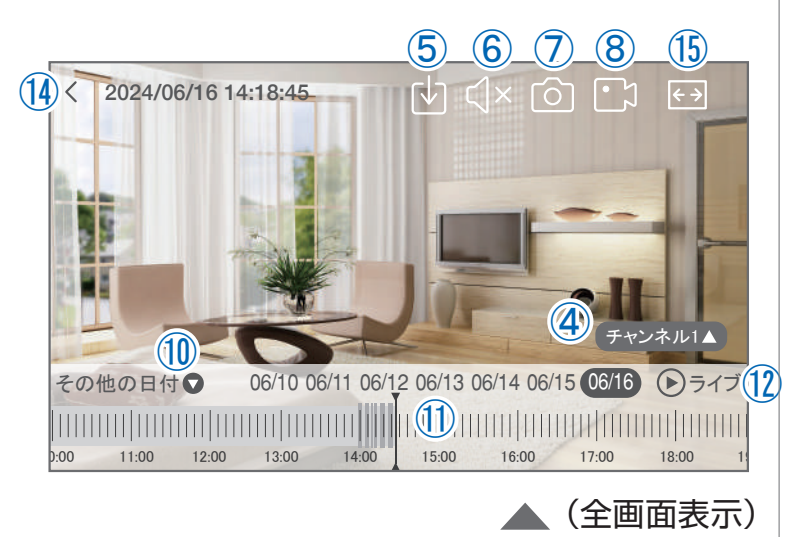

### ■ 他のスマートフォンに視聴を許可する

(デバイスの共有:シェア機能)

#### 共有元スマートフォンの操作

- ①【WTW-EAGLE】アプリのトップ画面【共有】をタップしてください。
- ②【デバイス共有】画面の【権利の共有】で、共有相手に許可する機能 を選択してください。
- ③【QR コードの有効期間】で、表示する共有用 QR コードの有効期 間を選んでください。

有効期間を短くすると、QRコード画像が流出した場合、意図しない相手に共有されるのをを防ぐことができます。

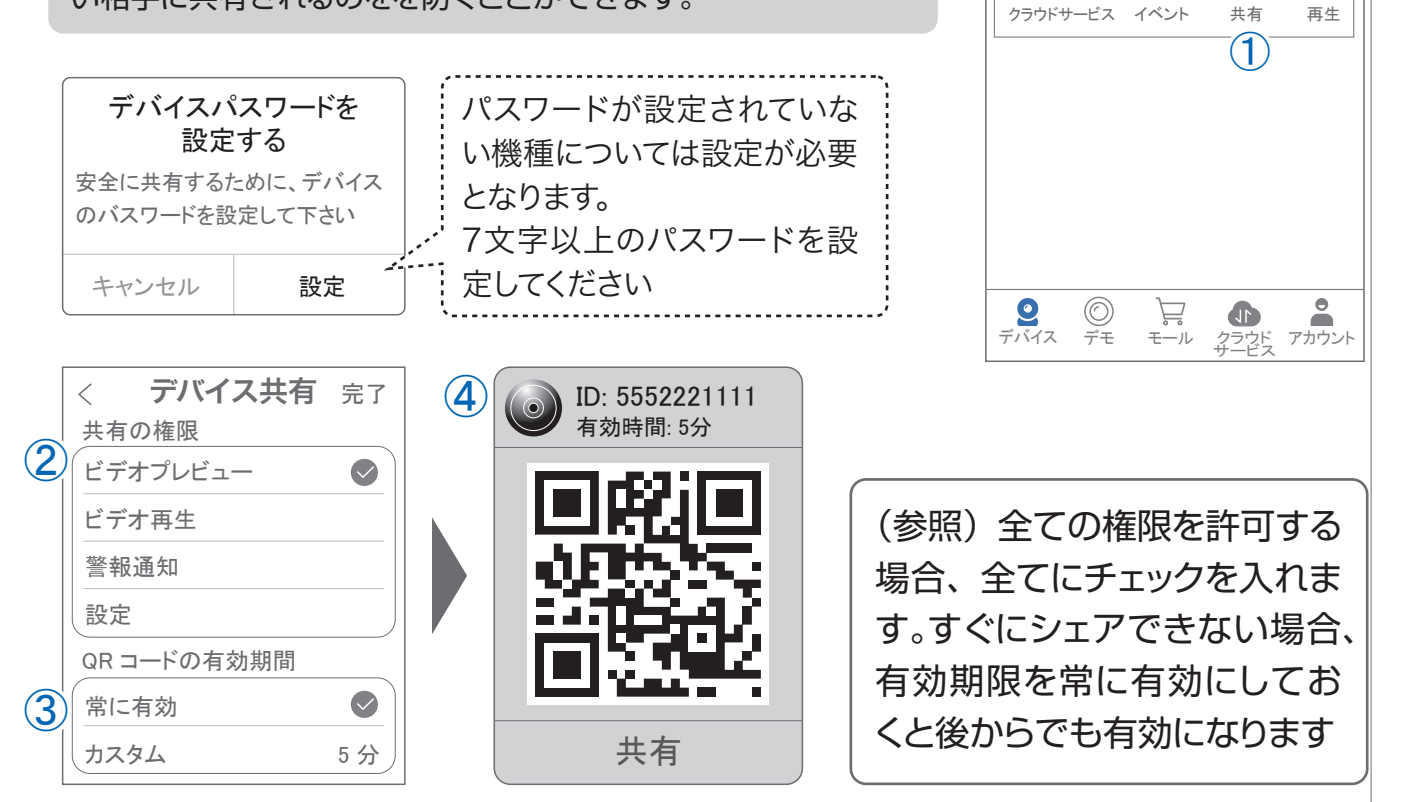

デバイス グループ

EG2081LGX

ID: IPC888888

○ デバイス名またはIDを入力します

<

④右上の【 完了 】をタップすると、共有用のQRコードが表示されます。

※【 シェア 】をタップすると、メールやメッセージアプリ等で、遠隔地にいる共有相手 に QR コードの画像を送ることができます。 ⑤共有相手のスマートフォンに【WTW-EAGLE】アプリをインストールし、ユーザー登録をおこなって 下さい(P.26 参照)

⑥共有相手のスマートフォンで【WTW-EAGLE】アプリを起動し、画面右上の【+】をタップして、 ④で生成した共有用 QR コードを有効期間内に読み込んでください。

⑦スマートフォンに表示された QR コードをスキャンしてください。

⑧【カメラ追加】画面で【追加】をタップしてください。

⑨アプリトップ画面に共有したデバイスが表示されます。

※デバイスの名前の前に【(共有)】と表示されます。

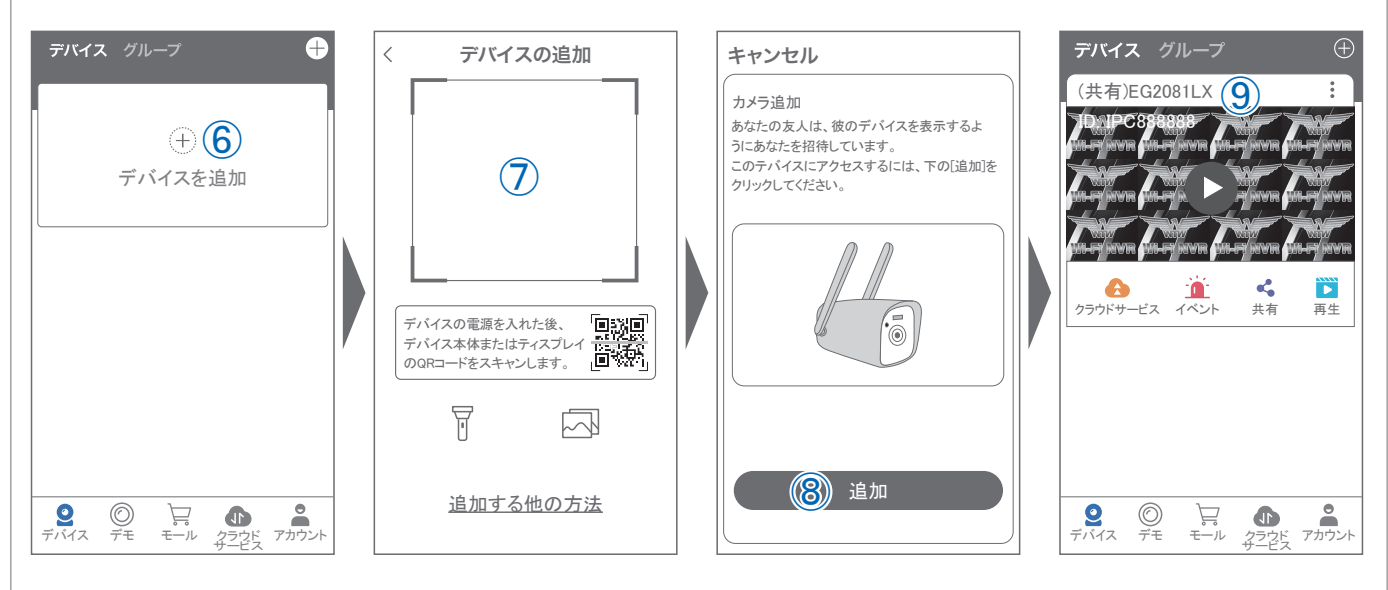

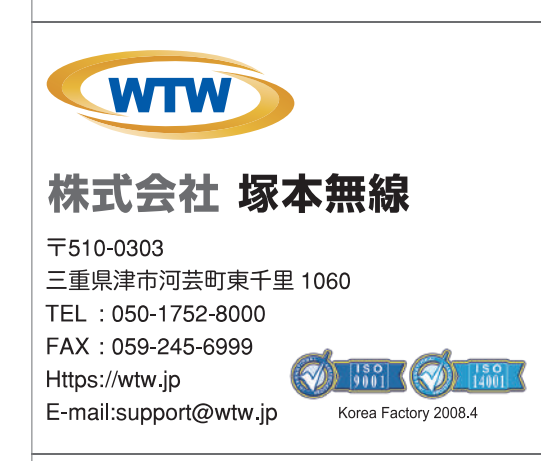

※弊社の製品で、機器の故障や誤作動、あるいは万が一が発生した損害及び逸失利益に関し、弊社及び販売店は一切その責任を負いかねますので予めごう承願います。 ※弊社の製品で、外観及び仕様は予期無く変更する場合があります。

※特殊な環境(振動のある場所・粉塵が多い場所・高温/低温/多湿な場所など、)でご使用される場合は、別途弊社までお問い合わせ願います。

メモ